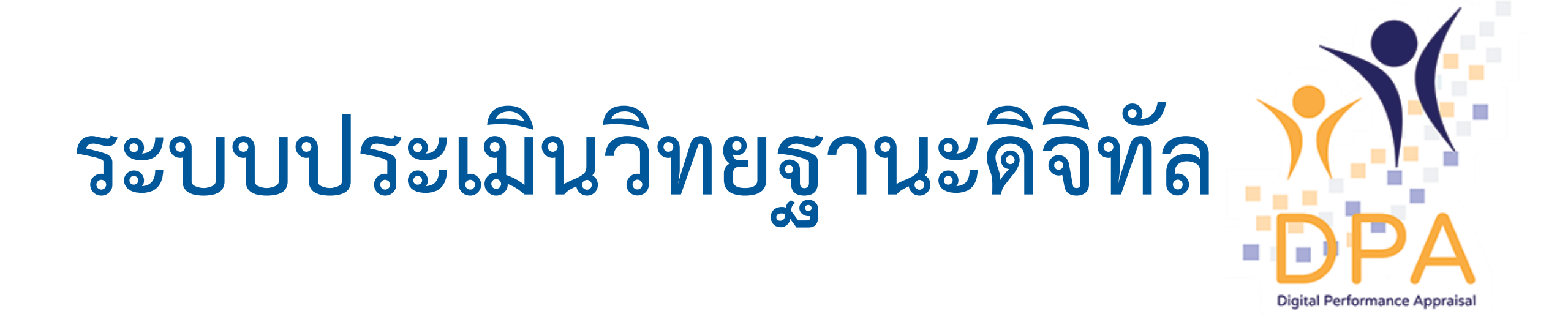

สำนักงานคณะกรรมการข้าราชการครูและบุคลากรทางการศึกษา

## การดำเนินการของแต่ละสิทธิการใช้งาน

| k |                           |                    |                    |                      |                       |                       |              |  |  |  |
|---|---------------------------|--------------------|--------------------|----------------------|-----------------------|-----------------------|--------------|--|--|--|
| Γ | likor                     | การดำเนินการ       |                    |                      |                       |                       |              |  |  |  |
| 1 | User                      | การบันทึกผล PA     | การส่งคำขอ         | การประมวลผลคุณสมบัติ | การคัดเลือกกรรมการ    | การประเมินผล          | การออกคำสั่ง |  |  |  |
| 0 | สถานศึกษา                 | - ครู              | - ครู              | _                    | -                     | -                     | -            |  |  |  |
|   |                           | - รอง ผอ.          | - รอง ผอ.          |                      |                       |                       |              |  |  |  |
|   | สำนักงานเขตพื้นที่        | - ผอ.              | - ผอ.              | - ครู                |                       |                       |              |  |  |  |
| ١ |                           | - ศน. (เขต)        | - ศน. (เขต)        | - รอง ผอ.            | _                     | -                     | -            |  |  |  |
| 9 |                           | - ครู และ รอง ผอ.  | - ครู และ รอง ผอ.  | - ผอ.                |                       |                       |              |  |  |  |
| 0 |                           | (ในพื้นที่ห่างไกล) | (ในพื้นที่ห่างไกล) | - ศน. (เขต)          |                       |                       |              |  |  |  |
|   | สำนักงานศึกษาธิการจังหวัด | - ศน. (ศธจ.)       | - ศน. (ศธจ.)       | - ครู                | สุ่มกรรมการ (ชก./ชพ.) | เสนอผลประเมินต่อ กศจ. | - ครู        |  |  |  |
| l |                           |                    |                    | - รอง ผอ.            | - ครู                 | - ครู                 | - รอง ผอ.    |  |  |  |
|   |                           |                    |                    | - NO.                | - 301 NO.             | - 301 ผอ.             | - ผอ.        |  |  |  |
|   |                           |                    |                    | - ศน. (เขต)          | - ผอ.                 | - NO.                 | - ศน. (เขต)  |  |  |  |
|   |                           |                    |                    | - ศน. (ศธจ)          | - ศน. (เขต)           | - ศน. (เขต)           | 38           |  |  |  |

# http://dpa.otepc.go.th/

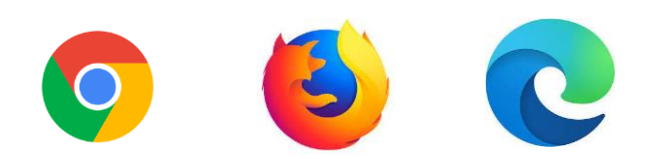

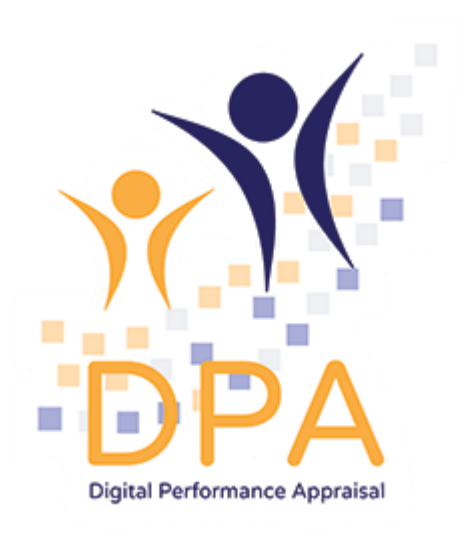

# การลงทะเบียน

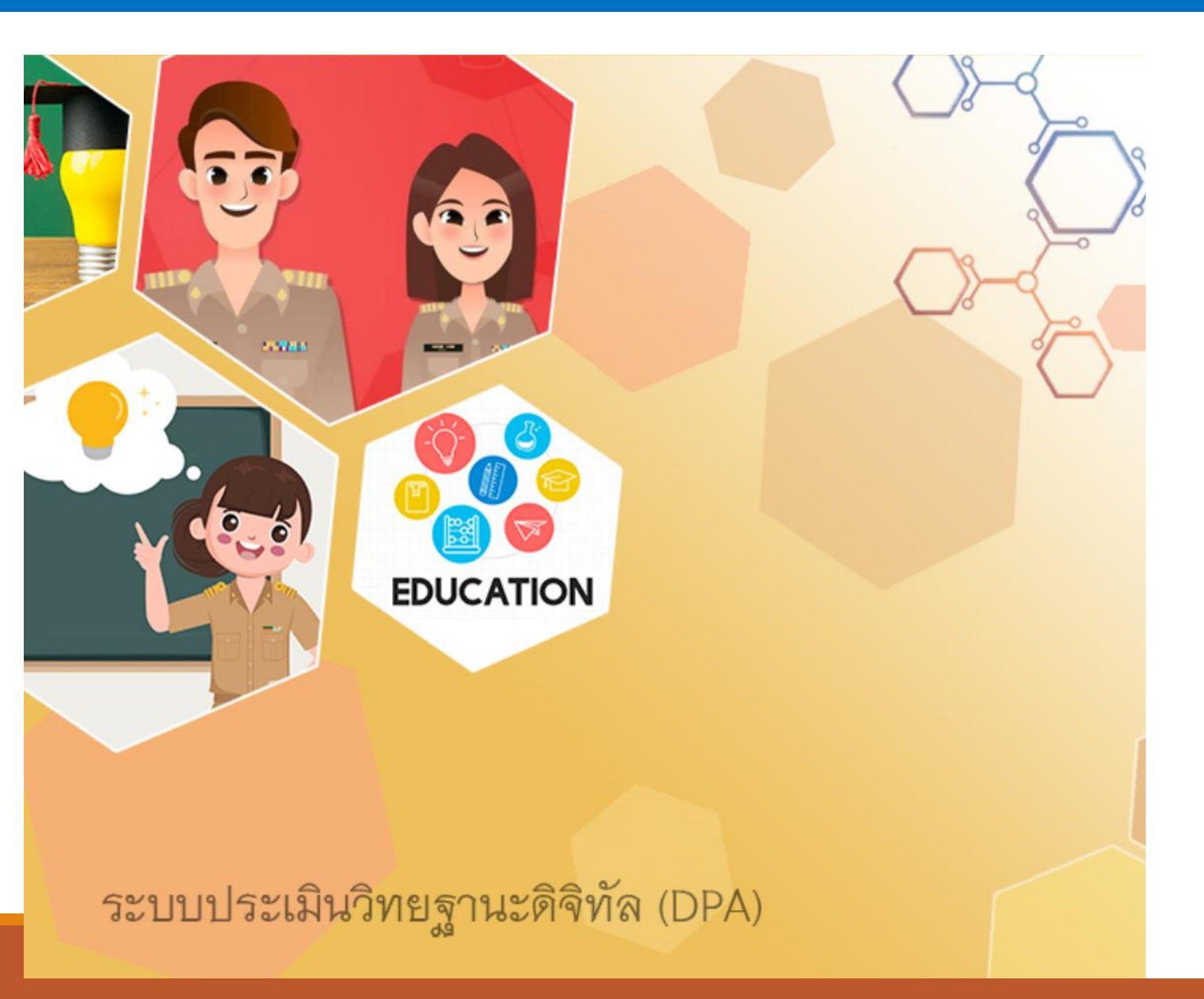

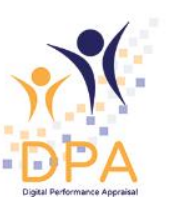

#### ระบบประเมินวิทยฐานะดิจิทัล(DPA)

Single Sign-On

#### ชื่อผู้ใช้งาน

รหัสผ่าน

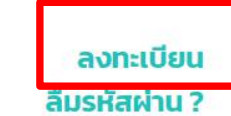

เข้าระบบ

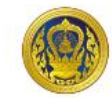

### เลือกประเภทการลงทะเบียน

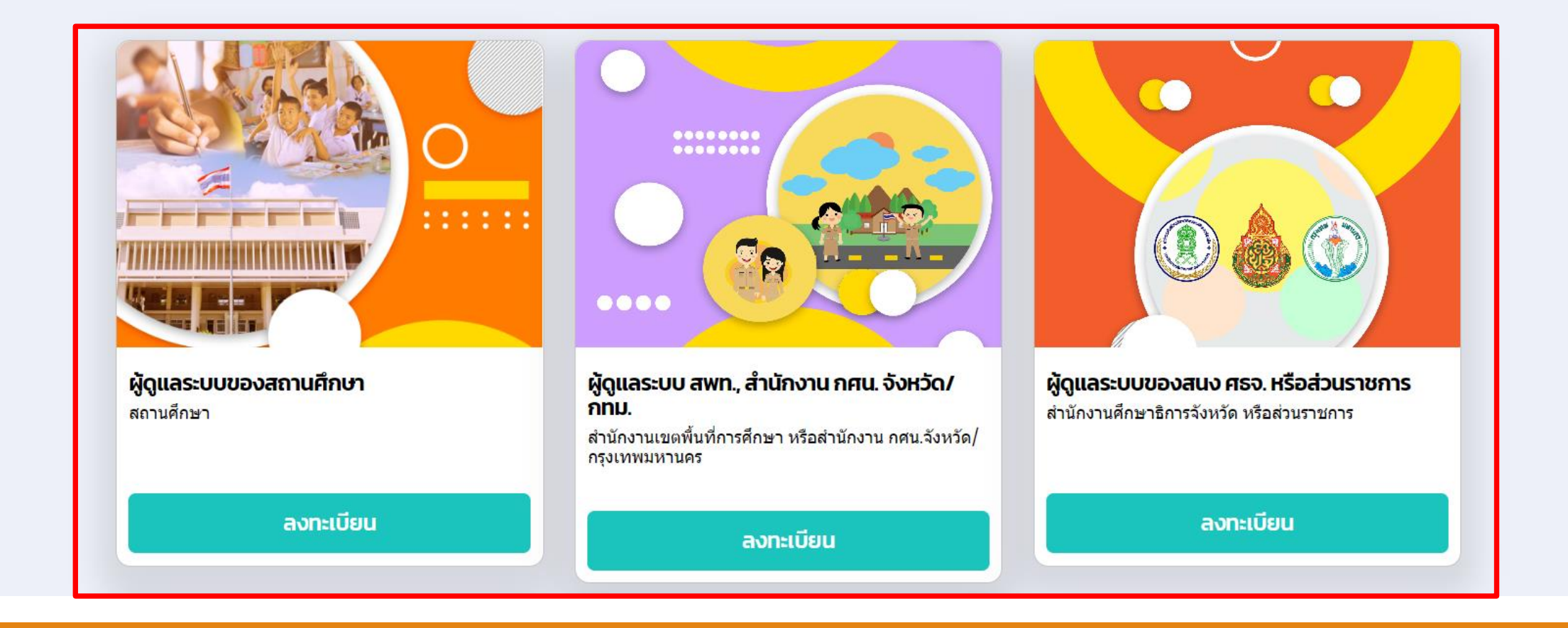

## ลงทะเบียนผู้ดูแลระบบสำนักงานเขตพื้นที่การศึกษา หรือสำนักงาน กศน.จังหวัด/กรุงเทพมหานคร

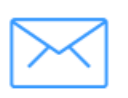

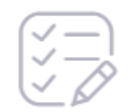

1. ตรวจสอบ อีเมล

2. ข้อมูลลงทะเบียน

3. ผลการลงทะเบียน

อีเมลสำหรับเข้าใช้ระบบ \* dpa\_1234567890@outlook.com

ดำเนินการต่อ

# สมัครอีเมล outlook

### https://www.outlook.com/

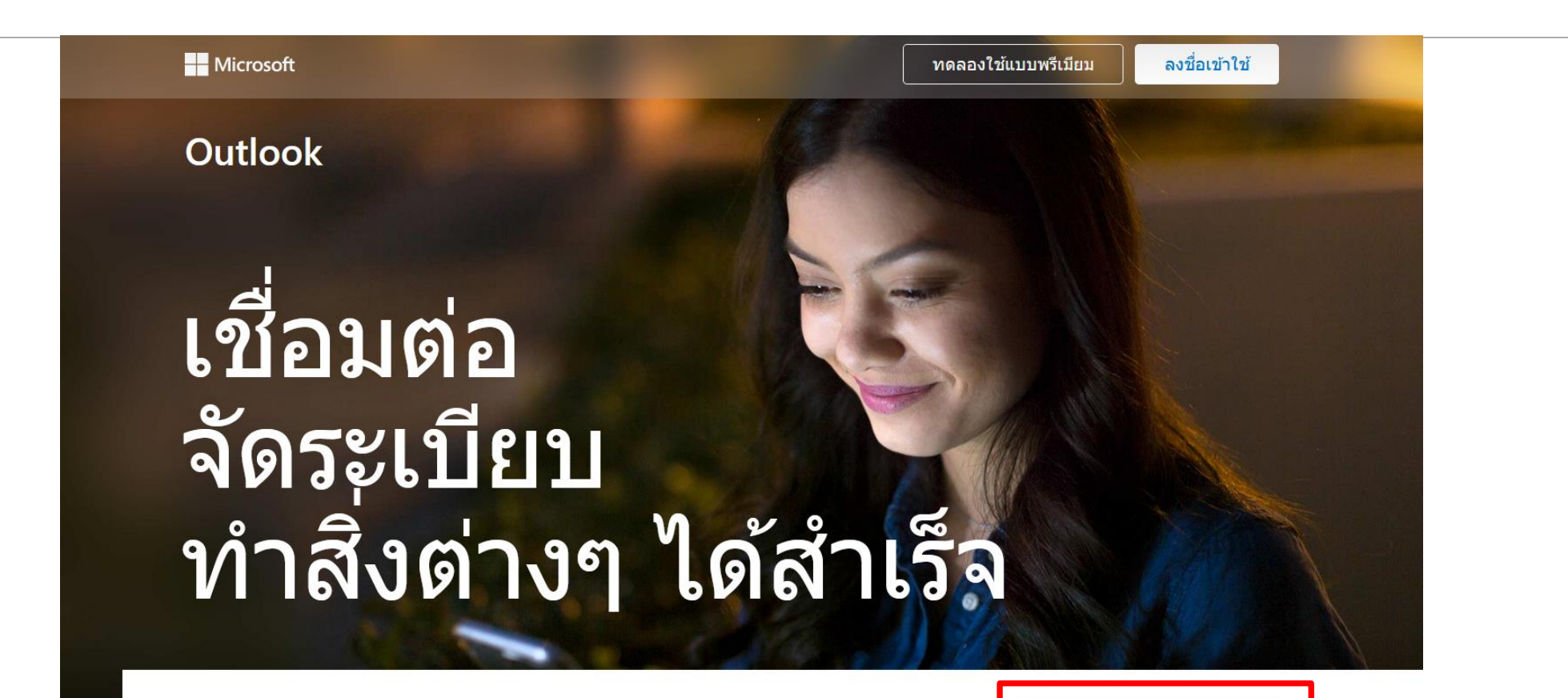

อีเมลและปฏิทิน Outlook ฟรี

ทุกสิ่งที่คุณต้องการในทำงานอย่างมีประสิทธิภาพมากที่สุดและเชื่อมต่อ กับตนเองทั้งที่บ้าน ในขณะเดินทาง และทุกหนทุกแห่ง

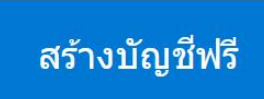

# สมัครอีเมล outlook

ให้ตั้งชื่ออีเมลเป็น <u>dpa\_รหัสโรงเรียน/หน่วยงาน@outlook.com</u>

เช่น dpa\_1080210511@outlook.com

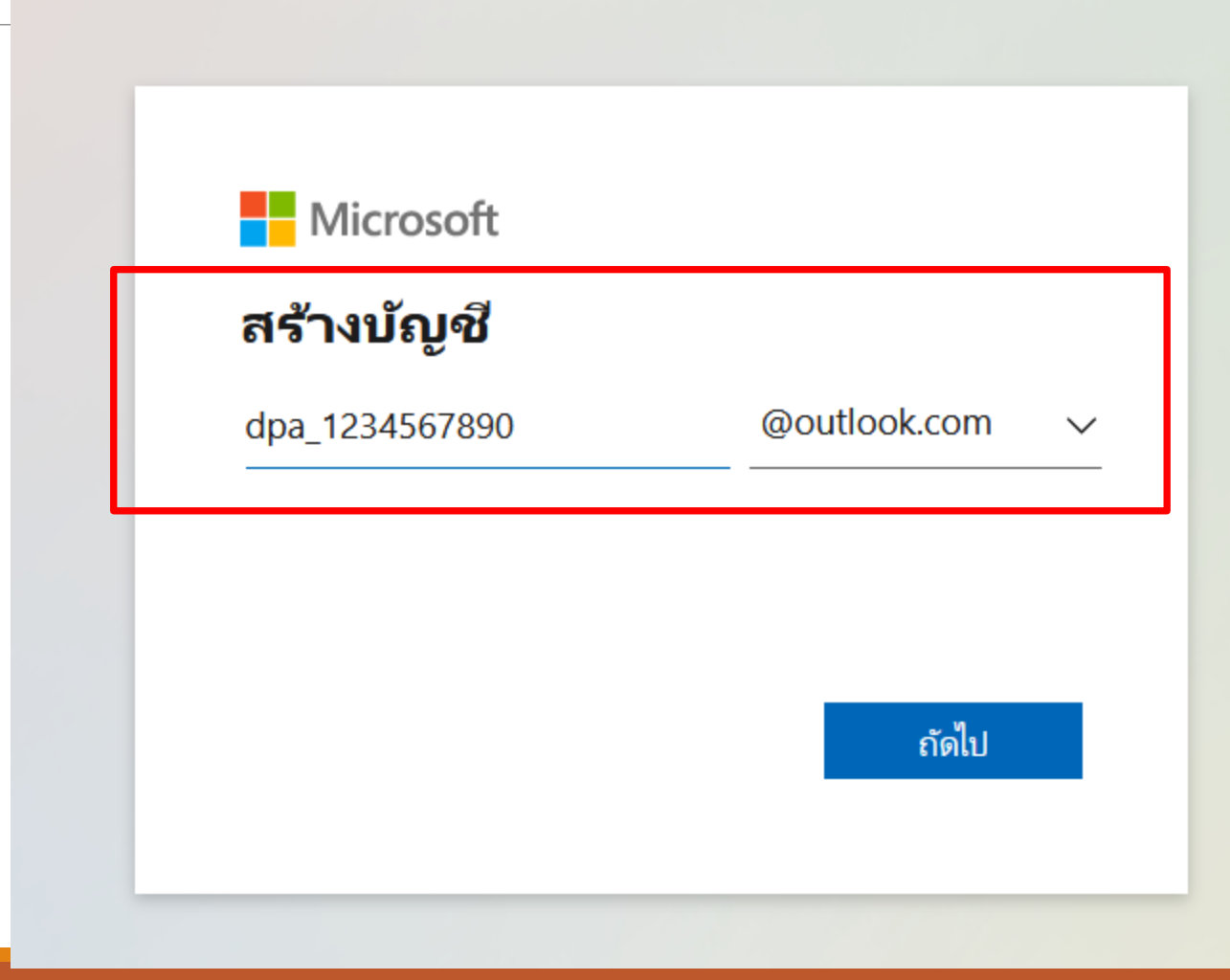

## ลงทะเบียนผู้ดูแลระบบสำนักงานเขตพื้นที่การศึกษา หรือสำนักงาน กศน.จังหวัด/กรุงเทพมหานคร

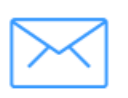

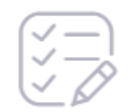

1. ตรวจสอบ อีเมล

2. ข้อมูลลงทะเบียน

3. ผลการลงทะเบียน

อีเมลสำหรับเข้าใช้ระบบ \* dpa\_1234567890@outlook.com

ดำเนินการต่อ

### ข้อมูลผู้ลงทะเบียน

| คำนำหน้า *        | ชื่อ *  |              | นามสกุล * |
|-------------------|---------|--------------|-----------|
| นางสาว            | สมพิศ   |              | เพียรเลิศ |
| วันเกิด *         |         | ตำแหน่ง *    |           |
| 5/1/2524          | <b></b> | นักทรัพยากรเ | บุคคล     |
| หมายเลขโทรศัพท์ * |         |              |           |
| 0854567892        |         |              |           |
|                   |         |              |           |
| ข้อมูลหน่วยงาน    |         |              |           |

ย้อนกลับ

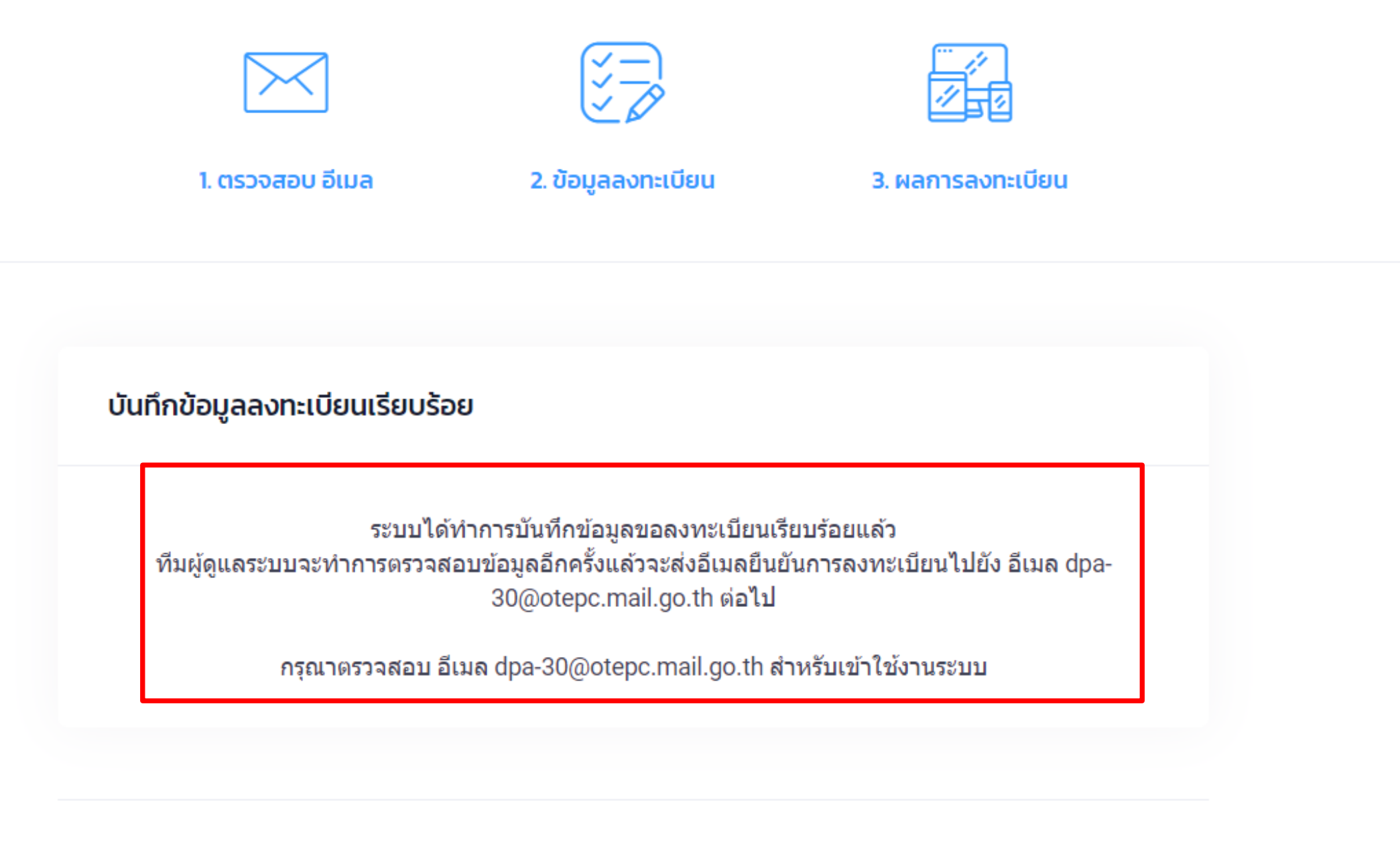

| จดหมาย ผู้ติดต่อ | ปฏิที | น งาน กระเป๋าเอกสาร การกำหนดลัก:                      | ณะ                                                                                                    |                              |
|------------------|-------|-------------------------------------------------------|----------------------------------------------------------------------------------------------------|------------------------------|
| 🖂 ข้อความใหม่    | •     | ดอบกลับ ดอบกลับทั้งหมด ส่งต่อ ลบ ส                    | ปม 📥 🕶 🛷 🔹 การดำเน็นการ 💌                                                                                                    | อ่านเพิ่มเติม 🗵              |
| / โฟลเดอร์จดหมาย | 0     | เรียงลำดับตาม วันที่ ∇ 1 ข้อความ                      |                                                                                                    |                              |
| 🛃 กล่องขาเข้า    | •     | No Reply DPA     8:57 PM                              |                                                                                                    |                              |
| 🔁 ส่งแล้ว        |       | 🆂 แจ <sup>้</sup> งผลการลงทะเบียน ระบบประเมินวิทยฐา 🏲 |                                                                                                    |                              |
| 🎲 ร่าง           |       |                                                       |                                                                                                    |                              |
| 🐻 อีเมลขยะ       |       |                                                       |                                                                                                    |                              |
| 🕎 ถังขยะ         |       |                                                       |                                                                                                    | ระบบบระเ                     |
| การค้นหา         | \$    |                                                       |                                                                                                    |                              |
| แพ็ก             | ~     |                                                       | เรียน นางสาวสมพิศ เพียรเลิศ<br>แจ้งผลการลงทะเบียนเรียบร้อยกรุณา ยืนยัน email เพื่อเข้าใช้งานระบบ                                                 |                              |
|                  |       |                                                       | หากไม่สามารถ คลิกปุ่ม ยืนยัน email กรุณาคลิก ลิงค์นี้                                                                                            |                              |
|                  |       |                                                       | http://eval.sbs-app.com:3007/verify-email?<br>token=eyJhbGciOiJIUzI1NiIsInR5cCl6lkpXVCJ9.eyJ1dWlkIjoiMjhIZmUxMzUtOTUxNy00ZDFkLWa<br>app.com:3007 | JjOTEtNTNmNGZkl <b>/</b> Izg |

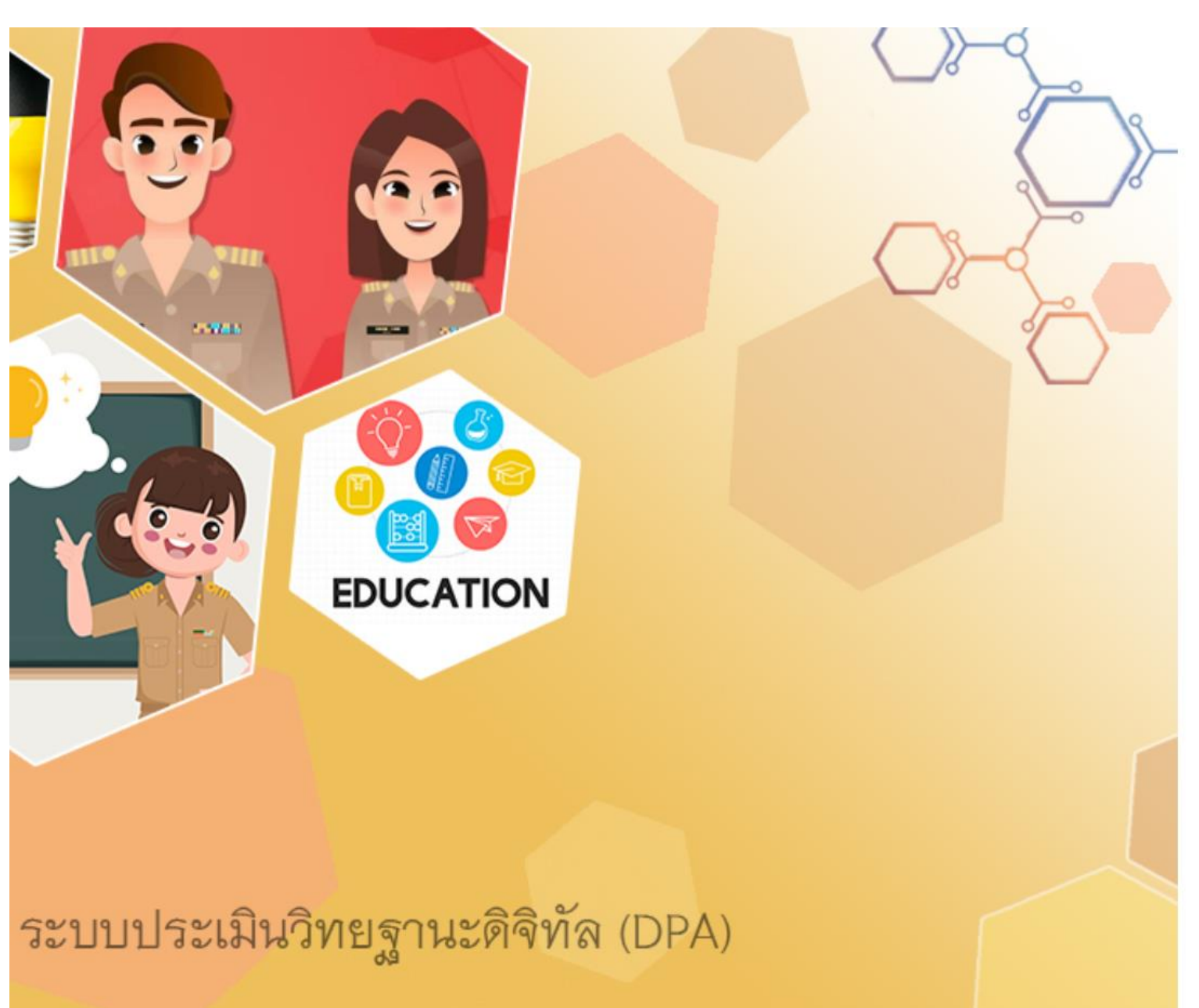

| กำหนดรหั        | สผ่าน  |  |  |
|-----------------|--------|--|--|
| รหัสผ่าน        |        |  |  |
| ********        |        |  |  |
| ยืนยัน รหัสผ่าน |        |  |  |
| •••••           |        |  |  |
|                 |        |  |  |
| ตกลง            | ยกเลิก |  |  |

### •

# ระบบจัดการผู้ลงทะเบียน (ตรวจสอบข้อมูล และอนุมัติสิทธิ์ผู้ดูแลของสถานศึกษา)

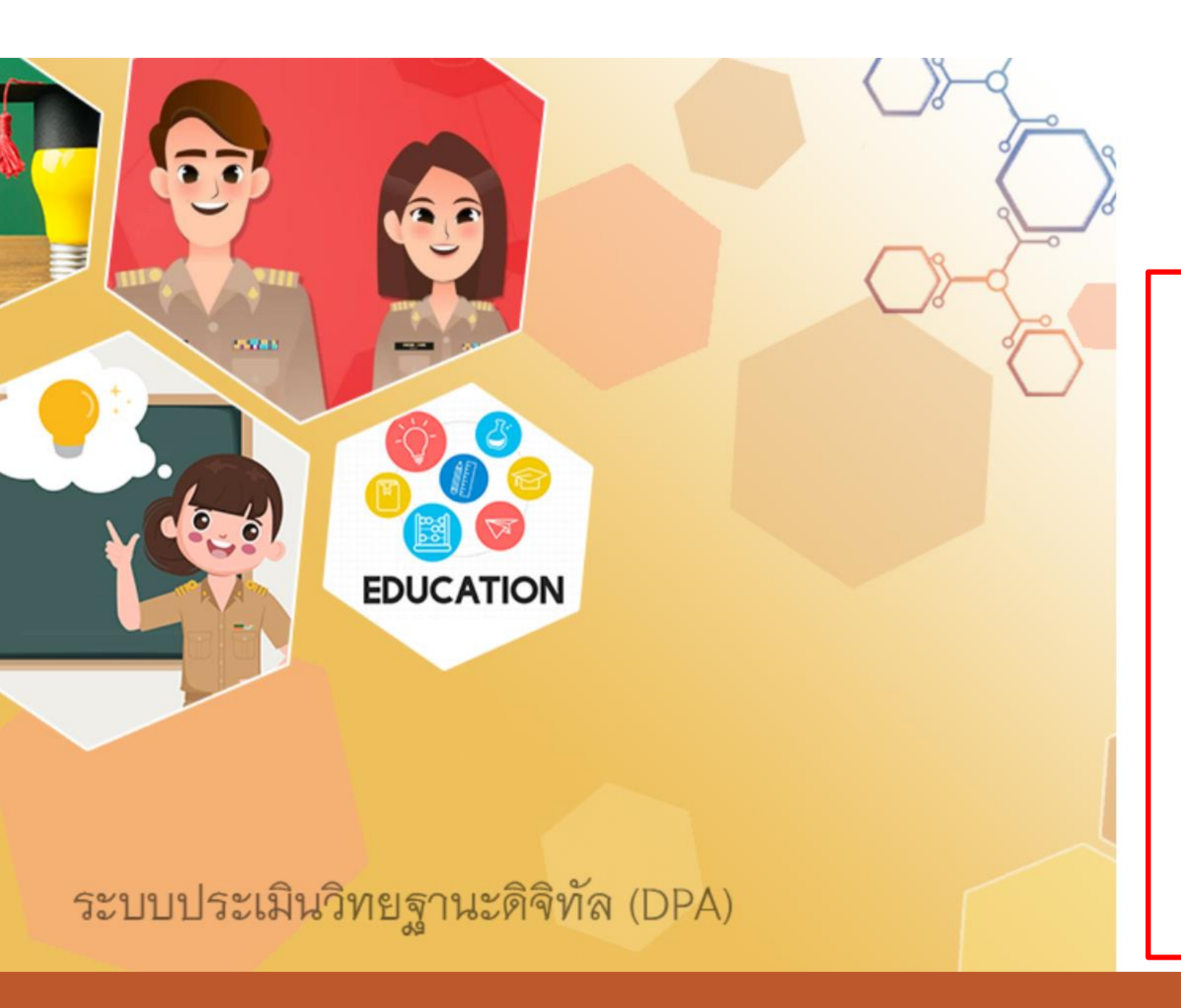

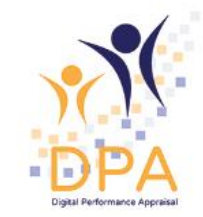

### ระบบประเมินวิทยฐานะดิจิทัล(DPA)

Single Sign-On

| ซื่อผู้ใช้งาน              |                            |
|----------------------------|----------------------------|
| dpa_1234567890@outlook.com |                            |
| รหัสผ่าน                   | ลงทะเบียน<br>ลืมรหัสผ่าน ? |
|                            |                            |
|                            |                            |
| เข้าระบบ                   |                            |

ระบบจัดการผู้ลงทะเบียน (ตรวจสอบข้อมูล และอนุมัติสิทธิ์ผู้ดูแลของสถานศึกษา)

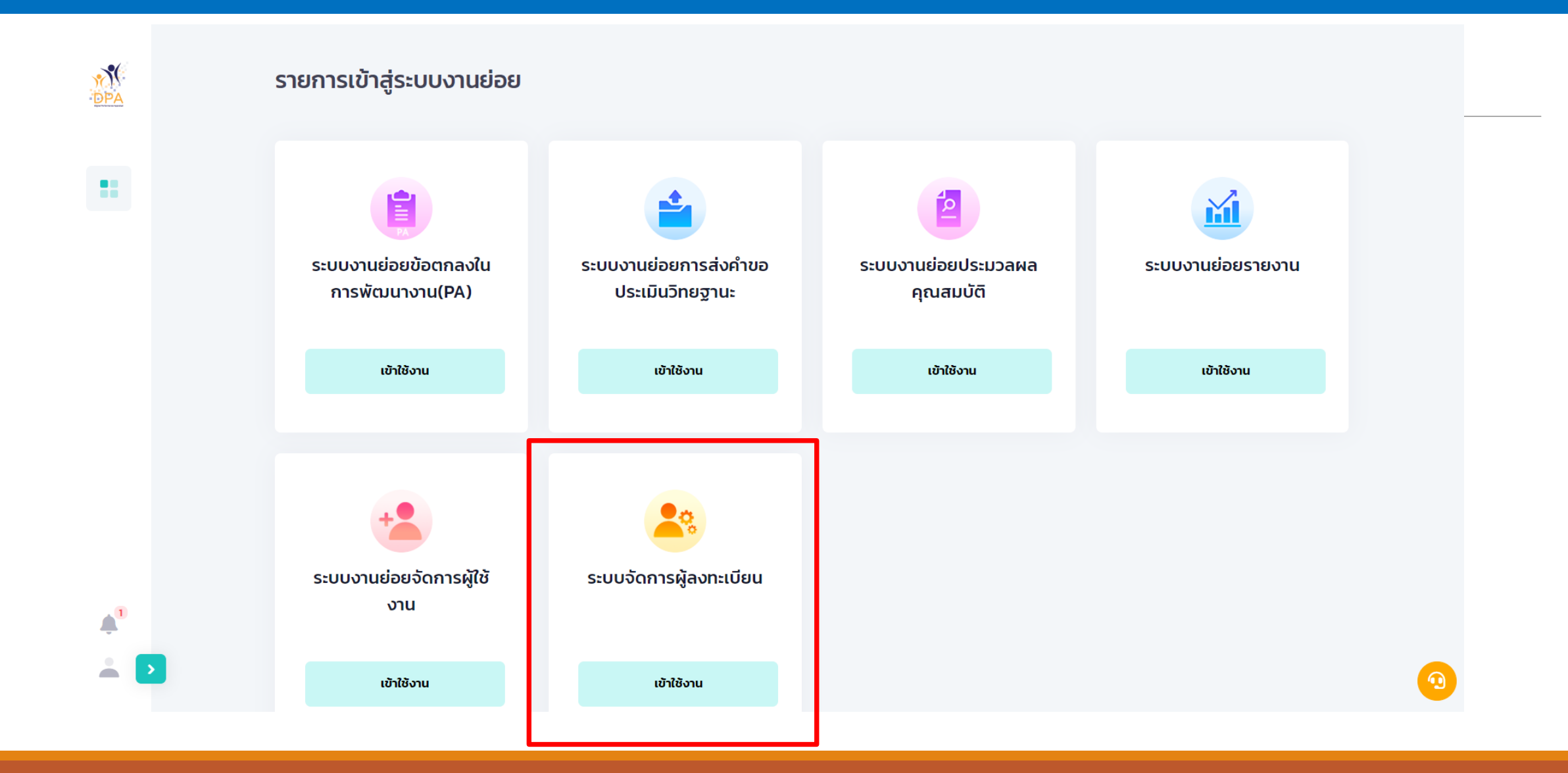

### บัญชีรายชื่อผู้ลงทะเบียนใช้งานระบบ

ลงทะเบียนแทน

ดำเนิน

การ

| ชื่อ                       | นามสกุล | ตำแหน่ | io สถานศึกษา/หน่วย  | อีเม | a      | กลุ่ม | สถานะ | วันที่กดรับ |
|----------------------------|---------|--------|---------------------|------|--------|-------|-------|-------------|
| <b>กรองข้อมูล</b> ตามกลุ่ม |         | 1      | กรองข้อมูล ตามสถานะ |      | ค้นหา  |       |       |             |
| สถานศึกษา                  |         | ~      | ทั้งหมด             | ~    | Search |       |       |             |

|   | นางพิมมณี         | เชาวลิต     | ผู้อำนวยการสถาน<br>ศึกษา | บ้านปากช่อง | sch1080210757@gmail.com | สถาน<br>ศึกษา | อนุมัติ      | 2021-07-14<br>18:43:03          |                 |
|---|-------------------|-------------|--------------------------|-------------|-------------------------|---------------|--------------|---------------------------------|-----------------|
|   | นายประสิทธิ์      | วรรณรัตน์   | ผู้อำนวยการสถาน<br>ศึกษา | บ้านชะเอียน | sch1080210030@gmail.com | สถาน<br>ศึกษา | อนุมัติ      | 2021-07-14<br>18:43:03          |                 |
|   | นางชุติกาญ<br>จน์ | พุ่มบุญฑริก | ผู้อำนวยการสถาน<br>ศึกษา | วัดเชิงแตระ | sch1080210708@gmail.com | สถาน<br>ศึกษา | อนุมัติ      | 2021-07-14<br>18:43:03          |                 |
|   | นายปรีชา          | ลั้งแท้กุล  | ผู้อำนวยการสถาน<br>ศึกษา | วัดห้วยพระ  | sch1080210709@gmail.com | สถาน<br>ศึกษา | อนุมัติ      | 2021-07-14<br>18:43:03          |                 |
| • | นายสมหมาย         | สถานศึกษา   | ผู้อำนวยการสถาน<br>ศึกษา | วัดโพธิ์ทอง | dpa-08@otepc.mail.go.th | สถาน<br>ศึกษา | รอตอบ<br>รับ |                                 | ľ               |
| ~ | < 1               | >           |                          |             |                         |               | 10           | <ul> <li>Showing row</li> </ul> | rs 1 to 10 of 5 |

#### ข้อมูล 'สมหมาย สถานศึกษา'

ข้อมูลผู้ลงทะเบียน

| คำนำหน้า             | ชื่อ                    | นามสกุล                            |  |
|----------------------|-------------------------|------------------------------------|--|
| นาย                  | สมหมาย                  | สถานศึกษา                          |  |
| วันเกิด              | อีเมล                   | เลขบัตรประชาชน                     |  |
| 1968-01-01           | dpa-08@otepc.mail.go.th | 9329882568492                      |  |
| ตำแหน่ง              | หมายเลขโทรศัพท์         |                                    |  |
| ผู้อำนวยการสถานศึกษา | 0854567890              |                                    |  |
| ข้อมูลสถานศึกษา      |                         |                                    |  |
| กลุ่ม                | สถานศึกษา/หน่วยงาน      |                                    |  |
| สถานศึกษา            | วัดโพธิ์ทอง             |                                    |  |
|                      |                         |                                    |  |
| Ξ αυ                 |                         | อนุมัติ ~ 🗲 อัพเดทสถานะ<br>อนุมัติ |  |

ปฏิเสธ

# การจัดการผู้ใช้งานภายในหน่วยงาน

| M<br>DPA        | รายการเข้าสู่ระบบงานย่อย                |                                          |                                  |                   |
|-----------------|-----------------------------------------|------------------------------------------|----------------------------------|-------------------|
|                 | PA                                      |                                          |                                  |                   |
|                 | ระบบงานย่อยข้อตกลงใน<br>การพัฒนางาน(PA) | ระบบงานย่อยการส่งคำขอ<br>ประเมินวิทยฐานะ | ระบบงานย่อยประมวลผล<br>คุณสมบัติ | ระบบงานย่อยรายงาน |
|                 | เข้าใช้งาน                              | เข้าใช้งาน                               | เข้าใช้งาน                       | เข้าใช้งาน        |
|                 |                                         |                                          |                                  |                   |
|                 | +2                                      | 23                                       |                                  |                   |
|                 | ระบบงานย่อยจัดการผู้ใช้<br>งาน          | ระบบจัดการผู้ลงทะเบียน                   |                                  |                   |
| <b>≜</b> "<br>■ | เข้าใช้งาน                              | เข้าใช้งาน                               |                                  |                   |

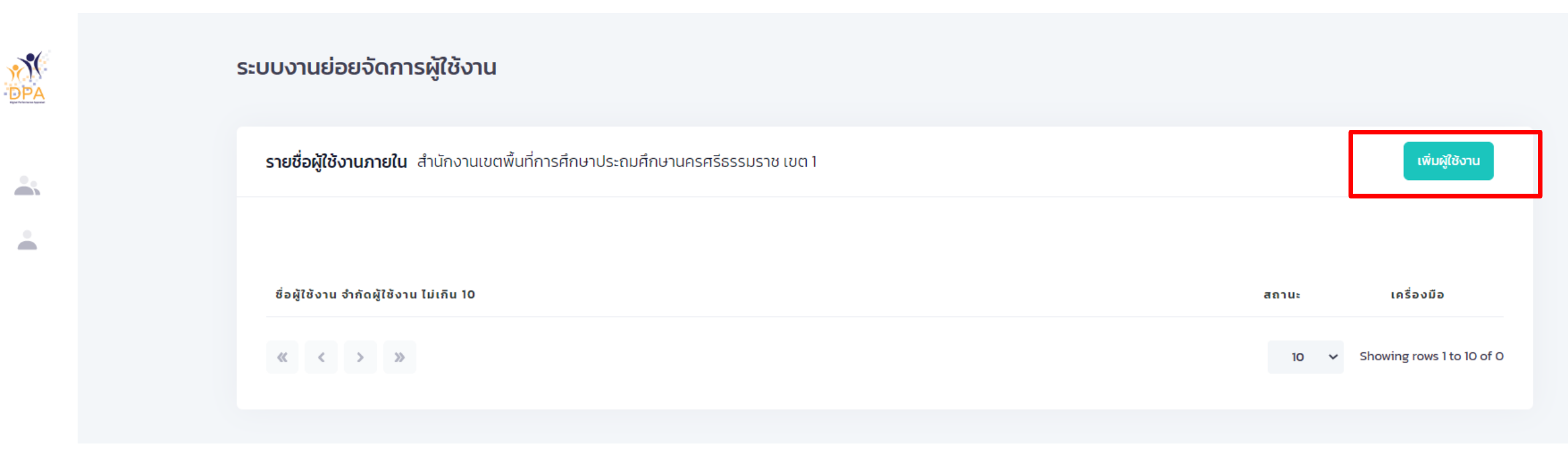

# การจัดการผู้ใช้งานภายในหน่วยงาน

| ระบบงานย่อยจัดการผู้ใช้งาน                             | ข้อมูล                                                                                          | ×        |                                                    |
|--------------------------------------------------------|-------------------------------------------------------------------------------------------------|----------|----------------------------------------------------|
| <b>รายชื่อผู้ใช้งานภายใน</b> สำนักงานเขตพื้นที่การศึกเ | <b>ข้อมูลผู้ใช้งาน</b><br>ชื่อผู้ใช้งาน: <b>1080010000_pattaramol</b><br>1080010000_ pattaramol |          | เพิ่มผู้ใช้งาน                                     |
| ชื่อผู้ใช้งาน จำกัดผู้ใช้งาน ไม่เกิน 10                | รหัสผ่าน<br>Password123<br>สถานะ                                                                | 0        | สถานะ เครื่องมือ<br>10 y Showing rows 1 to 10 of 0 |
|                                                        | เปิดใช้งาน                                                                                      | ~        |                                                    |
|                                                        |                                                                                                 | 💾 ບັນກົກ |                                                    |

#### ระบบงานย่อยจัดการผู้ใช้งาน

รายชื่อผู้ใช้งานภายใน สำนักงานเขตพื้นที่การศึกษาประถมศึกษานครศรีธรรมราช เขต 1

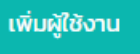

| ชื่อผู้ใช้งาน จำกัดผู้ใช้งาน ไม่เกิน 10 | สถานะ      |   | สิทธิการใช้งาน            |
|-----------------------------------------|------------|---|---------------------------|
| 1080010000_pattaramol                   | เปิดใช้งาน |   | 2                         |
|                                         | 10         | ~ | Showing rows 1 to 10 of 1 |

# การจัดการผู้ใช้งานภายในหน่วยงาน

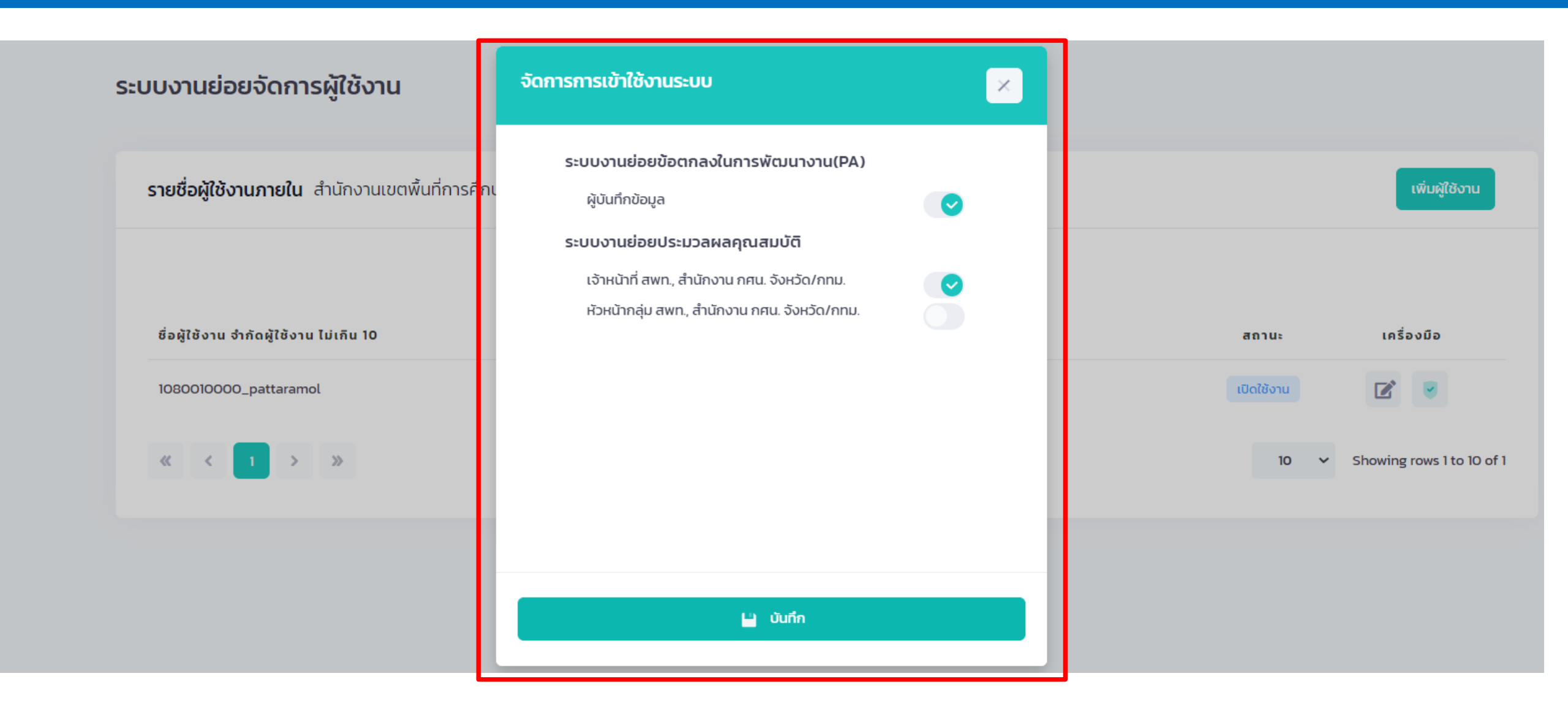

## การตรวจสอบรายชื่อ

| โระบบงานย่อยข้อตกลงใน<br>การพัฒนางาน(PA) | <b>โร</b> ะบบงานย่อยการส่งคำขอ<br>ประเมินวิทยฐานะ | ี่<br>ระบบงานย่อยประมวลผล<br>คุณสมบัติ | <b>ระบบงานย่อยรายงาน</b> |  |
|------------------------------------------|---------------------------------------------------|----------------------------------------|--------------------------|--|
| เข้าใช้งาน                               | เข้าใช้งาน                                        | เข้าใช้งาน                             | เข้าใช้งาน               |  |
| +<br>ระบบงานย่อยจัดการผู้ใช้<br>งาน      | <b>ระบบจัดการผู้ลงทะเบียน</b>                     |                                        |                          |  |
| เข้าใช้งาน                               | เข้าใช้งาน                                        |                                        |                          |  |
|                                          |                                                   |                                        |                          |  |

### 🕂 เพิ่มรายชื่อ

### ระบบบริหารจัดการข้อมูลข้าราชการครูและบุคลากรทางการศึกษา

สพป.นครศรีธรรมราช เขต 1 สำนักงานคณะกรรมการการศึกษาขั้นพื้นฐาน

### จำนวนข้าราชการครูและบุคลากรทางการศึกษา

|       |                    |                    |                      |          |                                                            | <b>้</b><br>จำนวนทั้งหมด (คน)                        | 2         |
|-------|--------------------|--------------------|----------------------|----------|------------------------------------------------------------|------------------------------------------------------|-----------|
| สำดับ | เลขประจำตัวประชาชน | ชื่อ - สกุล        | ตำแหน่ง              | วิทยฐานะ | วันที่ได้รับการแต่ง<br>ให้ดำรงตำแหน่ง<br>และวิทยฐานะปัจจุเ | ตั้ง กรณีย้ายออก<br>) (ร้องขอจากหน่วยงานอื่น)<br>บัน | ดำเนินการ |
| 1     | 7535404345589      | นายสมคิด ศรีแก้ว   | ศึกษานิเทศก์         | ชำนาญการ | 14 ມີ.ຍ. <b>255</b> 9                                      |                                                      |           |
| 2     | 8187735041530      | นางสาวสมศรี ตาหวาน | ผู้อำนวยการสถานศึกษา | ชำนาญการ | 7 มิ.ย. 2559                                               |                                                      |           |

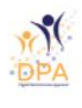

#### แก้ไขข้อมูลข้าราชการครูและบุคลากรทางการศึกษา

| แก้ไขข้อมูลข้าราชการครู                | ← nãu 🖬 ບັນຕົກ                       |                       |
|----------------------------------------|--------------------------------------|-----------------------|
| ข้อมูลทั่วไป                           |                                      |                       |
| เลขประจำตัวประชาชน *                   |                                      |                       |
| 3500500247501                          |                                      |                       |
| คำนำหน้าชื่อ                           | ชื่อ* นาม                            | มสกุล *               |
| นาย 🗸                                  | ไพโรจน์                              | พันแสง                |
| วันเดือนปีเกิด (พ.ศ.)                  | เพศ                                  |                       |
| 12/2/2522                              | ชาย 🗸                                |                       |
| <b>ข้อมูลการศึกษา</b><br>ระดับการศึกษา | คุณวุฒิการศึกษา                      | + เพิ่มข้อมูลการศึกษา |
| ปริญญาตรี หรือ เทียบเท่า               | 🗸 ศึกษาศาสตรบัณฑิต                   | ~                     |
| วิชาเอก/สาขา/โปรแกรมวิชา               | ชื่อสถานศึกษา                        |                       |
| การจัดการการงานคอมพิวเตอ               | ร์และวิศวกรรม 🗸 มหาวิทยาลัยการจัดการ | และเทคโนโลยีอีสเทิร์น |
| วันที่สำเร็จการศึกษา (พ.ศ.)            |                                      |                       |
| 6/1/2547                               | au                                   |                       |
| ข้อมูลประวัติการรับราช                 | การ                                  |                       |

### ระบบบริหารจัดการข้อมูลข้าราชการครูและบุคลากรทางการศึกษา

สพป.นครศรีธรรมราช เขต 1 สำนักงานคณะกรรมการการศึกษาขั้นพื้นฐาน

จำนวนข้าราชการครูและบุคลากรทางการศึกษา

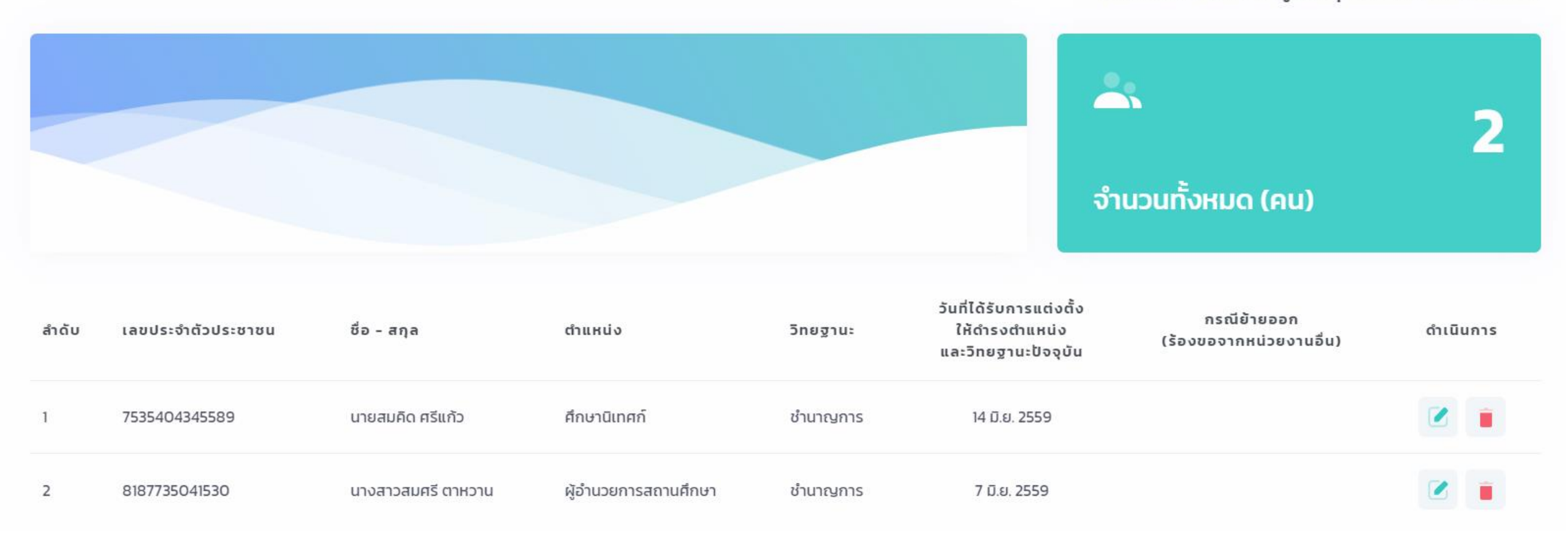

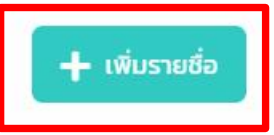

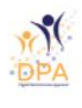

#### แก้ไขข้อมูลข้าราชการครูและบุคลากรทางการศึกษา

| แก้ไขข้อมูลข้าราชการครู                | ← nãu 🖬 ບັນຕົກ                       |                       |
|----------------------------------------|--------------------------------------|-----------------------|
| ข้อมูลทั่วไป                           |                                      |                       |
| เลขประจำตัวประชาชน *                   |                                      |                       |
| 3500500247501                          |                                      |                       |
| คำนำหน้าชื่อ                           | ชื่อ* นาม                            | มสกุล *               |
| นาย 🗸                                  | ไพโรจน์                              | พันแสง                |
| วันเดือนปีเกิด (พ.ศ.)                  | เพศ                                  |                       |
| 12/2/2522                              | ชาย 🗸                                |                       |
| <b>ข้อมูลการศึกษา</b><br>ระดับการศึกษา | คุณวุฒิการศึกษา                      | + เพิ่มข้อมูลการศึกษา |
| ปริญญาตรี หรือ เทียบเท่า               | 🗸 ศึกษาศาสตรบัณฑิต                   | ~                     |
| วิชาเอก/สาขา/โปรแกรมวิชา               | ชื่อสถานศึกษา                        |                       |
| การจัดการการงานคอมพิวเตอ               | ร์และวิศวกรรม 🗸 มหาวิทยาลัยการจัดการ | และเทคโนโลยีอีสเทิร์น |
| วันที่สำเร็จการศึกษา (พ.ศ.)            |                                      |                       |
| 6/1/2547                               | au                                   |                       |
| ข้อมูลประวัติการรับราช                 | การ                                  |                       |

| ลำดับ | ชื่อหม่อยงอน            | จำนวนข้าราชการครูและบุคลากรทางการศึกษา |          |               |           |                |     |  |
|-------|-------------------------|----------------------------------------|----------|---------------|-----------|----------------|-----|--|
| aluo  | 008000010               | ไม่มีวิทยฐานะ                          | ชำนาญการ | ชำนาญการพิเศษ | เชี่ยวชาญ | เชี่ยวชาญพิเศษ | รวม |  |
| 1     | สพป.นครศรีธรรมราช เขต 1 | 0                                      | 2        | 0             | 0         | 0              | 2   |  |
| 2     | โรงเรียนวัดพระมหาธาตุ   | 19                                     | 23       | 49            | 0         | 0              | 91  |  |
| 3     | โรงเรียนวัดโพธิ์เสด็จ   | 5                                      | 3        | 11            | 0         | 0              | 19  |  |
| 4     | โรงเรียนวัดน้ำรอบ       | 2                                      | 2        | 1             | 0         | 0              | 5   |  |
| 5     | โรงเรียนวัดทุ่งแย้      | 6                                      | 2        | 10            | 0         | 0              | 18  |  |
| 6     | โรงเรียนวัดมะม่วงสองต้น | 3                                      | 1        | 1             | 0         | 0              | 5   |  |
| 7     | โรงเรียนวัดชัน          | 4                                      | 3        | 9             | 0         | 0              | 16  |  |

# การบันทึกข้อมูล PA

จำนวนข้าราชการครูและบุคลากรทางการศึกษาตำแหน่งศึกษานิเทศก์ และผู้อำนวยการสถานศึกษา จำแนกวิทยฐานะ

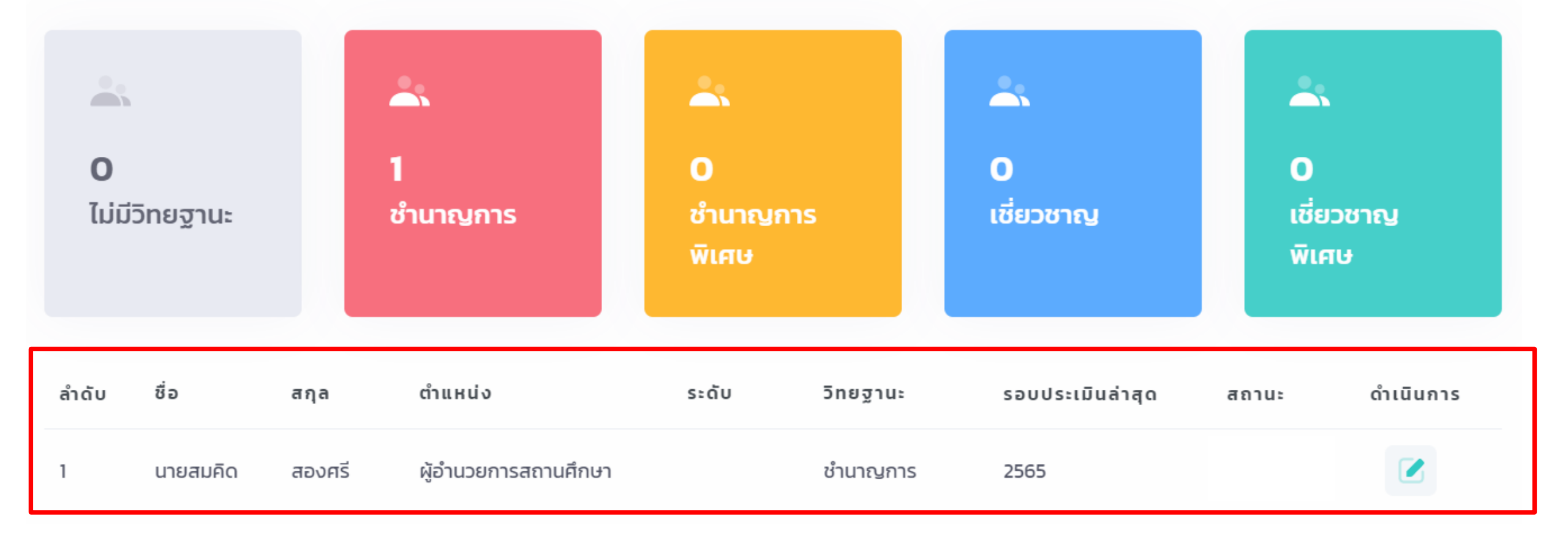

# การสร้างโปรไฟล์ PA

นายสมคิด สองศรี

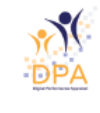

-

| นายสมคด สอง<br>โรงเรียนวัดโพธิ์ | <b>วศร</b><br>ทอง สำนักงานเขตพื้นที่การศึกษา | ประถมศึกษานครศรีธรรมราช เข | a 1       |       |              |       | 🗲 กลับ    |   |
|---------------------------------|----------------------------------------------|----------------------------|-----------|-------|--------------|-------|-----------|---|
|                                 |                                              |                            |           |       |              |       |           |   |
| บันทึกคะแเ                      | นนข้อตกลงในการพัฒนางาน(P/                    | A)                         |           |       |              |       | สร้างใหม่ |   |
| สำดับ                           | ประจำปังบประมาณ                              | ชื่อโปรไฟล์                | สถานศึกษา | คะแนน | ผลการประเมิน | สถานะ | ดำเนินการ | _ |
|                                 |                                              |                            |           |       |              |       |           |   |

|                                                                          | สร้างโปรไฟล์ข้อตกลงในการพัฒนางาน (PA)                                                                                      |                             |  |
|--------------------------------------------------------------------------|----------------------------------------------------------------------------------------------------|-----------------------------|--|
| <b>นายสมคิด สองศรี</b><br>โรงเรียนวัดโพธิ์ทอง สำนักงานเขตพื้นที่การศึกษา | ประจำปีงบประมาณ<br>2565 ~                                                                                                  | 🗲 ກລັບ                      |  |
| บันทึกคะแนนข้อตกลงในการพัฒนางาน(P,                                       | ชื่อโปรไฟล์<br>ข้อตกลงในการพัฒนางาน นายสมคิด สองศรี ปี 2565                                                                | สร้างใหม่                   |  |
| สำดับ ประจำปังบประมาณ                                                    | สร้าง ณ วันที่ 3 กันยายน 2565<br>สถานศึกษา โรงเรียนวัดโพธิ์ทอง สำนักงานเขตพื้นที่การศึกษาประถม<br>ศึกษานครศรีธรรมราช เขต 1 | ลาารประเมิน สถานะ ดำเนินการ |  |
|                                                                          | ยกเลิก <mark>สร้างโปรไฟล์</mark>                                                                                           |                             |  |

| เ <b>ยสมคิด สองศรี</b><br>งเรียนวัดโพธิ์ทอง สำนักงานเขตพื้นที่การศึกษาประถมศึกษานครศรีธรรมราช เขต 1 |                 |                                              |                 |              |                      |           |
|----------------------------------------------------------------------------------------------------|-----------------|----------------------------------------------|-----------------|--------------|----------------------|-----------|
| บันทึกคะแนนข้อตกลงในการพัฒนางาน(PA)                                                                 |                 |                                              |                 |              |                      | สร้างใหม่ |
| สำดับ                                                                                               | ประจำปึงบประมาณ | ชื่อไปรไฟล์                                  | สถานศึกษา คะแบบ | ผลการประเมิน | สถานะ                | ดำเนินการ |
| 1                                                                                                   | 2565            | ข้อตกลงในการพัฒนางาน นายสมคิด สองศรี ปี 2565 | วัดโพธิ์ทอง     |              | อยู่ระหว่างดำเนินการ | 2 Z ×     |
|                                                                                                    |                 |                                              |                 |              |                      |           |

| นายสมคิด สองศรี                                  | PA 3)                                                                        | าน (ออมูลจาก |                    |           |
|--------------------------------------------------|------------------------------------------------------------------------------|--------------|--------------------|-----------|
| โรงเรียนวัดโพธิ์ทอง สำนักงานเขตพื้นที่การศึกษา J | เลือกไฟล์ เอกสาร PA3.pdf<br>*ไฟล์ที่เหมาะสมรูปแบบ PDF และมีขนาดไม่เกิน 10 MB | อับโหลด      |                    | 4         |
| บันทึกคะแนนข้อตกลงในการพัฒนางาน(PA               | เอกสาร PA3.pdf สำเร็จ<br>เออซ<br>รายการหลักฐาน                               |              |                    | สร้างใหม่ |
| สำดับ ประจำปึงบประมาณ ชื่อโปรไ                   | เอกสาร PA3.pdf                                                               |              | ประเมิน สถานะ      | ดำเนินการ |
| 1 2565 ข้อตก <sub>ผ</sub> ัง                     |                                                                              | ΰο           | อยู่ระหว่างด่าเนิเ | ums 🔅 🖉 🗙 |
|                                                  |                                                                              |              |                    |           |

| <b>นายสม</b><br>โรงเรียเ | <b>มคิด ส</b> ส<br>นวัดโพ | <b>องศรี</b><br>งธิ์ทอง สำนักงานเขตพื้นที่ก <sup>ะ</sup> | ารศึกษาประถมศึกษานครศรีธรรมราช เขต 1         |             |       |              |                      |           | 🗲 ກລັບ   |
|--------------------------|---------------------------|----------------------------------------------------------|----------------------------------------------|-------------|-------|--------------|----------------------|-----------|----------|
| บัน                      | เทึกคะ                    | แนนข้อตกลงในการพัฒน                                      | างาน(PA)                                     |             |       |              |                      | aš        | ร้างใหม่ |
| สำ                       | ำดับ                      | ประจำปิงบประมาณ                                          | ชื่อโปรไฟล์                                  | สถานศึกษา   | คะแนน | ผลการประเมิน | สถานะ                | ดำเนินการ |          |
| 1                        |                           | 2565                                                     | ข้อตกลงในการพัฒนางาน นายสมคิด สองศรี ปี 2565 | วัดโพธิ์ทอง |       |              | อยู่ระหว่างดำเนินการ |           | ~        |

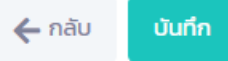

### ประจำปีงบประมาณ พ.ศ. 2565 ( ระหว่างวันที่ 1 ตุลาคม พ.ศ. 2564 ถึงวันที่ 30 กันยายน พ.ศ. 2565 )

#### ข้อมูลผู้รับการประเมิน

ชื่อ นายสมคิด **นามสกุล** สองศรี

ตำแหน่ง ผู้อำนวยการสถานศึกษา **วิทยฐานะ** ชำนาญการ

**สถานศึกษา** โรงเรียนวัดโพธิ์ทอง **สังกัด** สำนักงานเขตพื้นที่การศึกษาประถมศึกษานครศรีธรรมราช เขต 1

รับเงินเดือนในอันดับ อัตราเงินเดือน 40,000 บาท

#### ประเภทของสถานศึกษา

สถานศึกษาที่จัดการศึกษาขั้นพื้นฐาน ระดับปฐมวัย

🗹 สถานศึกษาที่จัดการศึกษาขั้นพื้นฐาน ระดับประถมศึกษา

สถานศึกษาที่จัดการศึกษาขั้นพื้นฐาน ระดับมัธยมศึกษา

#### ภาระงาน (ข้อมูลจาก PA 1)

1. ภาระงาน ด้านการบริหารวิชาการและความเป็นผู้นำทางวิชาการ ด้านการบริหารจัดการสถานศึกษา ด้านการบริหารการเปลี่ยนแปลง เชิงกลยุทธ์นวัตกรรม ด้านการบริหารงานชุมชนและเครือข่าย และด้านการพัฒนาตนเองและวิชาชีพ

🔘 เต็มเวลา

🔵 ไม่เต็มเวลา

เนื่องจาก
จำนวนชั่วโมง/สัปดาห์ การปฏิบัติการสอน (ข้อมูลจาก PA 1) 1.ปฏิบัติการสอนประจำวิชา 10 2.ปฏิบัติการสอนร่วมกับครูประจำชั้น/ประจำวิชา 8 3.สังเกตการสอนและสะท้อนผลการสอนร่วมกับครูในกิจกรรมเปิดชั้นเรียน (Open Class) 8 4.เป็นผู้นำกิจกรรมแลกเปลี่ยนเรียนรู้ในชุมชนการเรียนรู้ทางวิชาชีพ (PLC) ของโรงเรียน 8 5. นิเทศการสอนเพื่อเป็นพี่เลี้ยงการจัดกิจกรรมการเรียนรู้ให้กับครู 8 6. จัดกิจกรรมส่งเสริมการเรียนรู้และอบรมบ่มนิสัยผู้เรียน 8 รวมจำนวนชั่วโมง/สัปดาห์ 50 🔘 เป็นไปตามที่ ก.ค.ศ. กำหนด ้ไม่เป็นไปตามที่ ก.ค.ศ. กำหนด  $\bigcirc$ 

2. ปฏิบัติการสอน โดยมีการปฏิบัติงานเกี่ยวกับการจัดกิจกรรมการเรียนการสอนในสถานศึกษาอย่างใดอย่างหนึ่ง หรือหลายอย่าง ดังนี้

## ผลการประเมิน

| การประเมินข้อตกลง<br>ในการพัฒนางาน                                                                         | คะแนนเต็ม | คนที่ 1 | คนที่ 2 | คนที่ 3 | หมายเหตุ                                                  |
|----------------------------------------------------------------------------------------------------|-----------|---------|---------|---------|-----------------------------------------------------------|
| <u>ส่วนที่ 1</u> ข้อตกลงในการพัฒนางานตามมาตรฐาน<br>ตำแหน่ง                                                 | 60        | 45      | 45      | 45      | เกณฑ์ผ่าน ต้องได้<br>คะแนนจากกรรมการ<br>แต่วะคนไม่ต่ำอว่า |
| <u>ส่วนที่ 2</u> ข้อตกลงในการพัฒนางานที่เสนอเป็นประเด็น<br>ท้าทายเพื่อพัฒนาคุณภาพผู้เรียน ครู และสถานศึกษา | 40        | 30      | 30      | 30      | ร้อยละ 70                                                 |
| SON                                                                                                    | 100       | 75      | 75      | 75      |                                                           |
|                                                                                                    |           |         |         |         |                                                           |
| ผลการประเมินทั้ง 2 ส่วน จากกรรมการ 3 คน ( ผ่านเ                                                            | ]         |         |         |         |                                                           |
| สรุปผล (ภาระงาน + ผลการประเมิน PA) 🧿 ผ่าน                                                                  | 🔘 ไม่ผ่าน |         |         |         |                                                           |

| ประธานกรรมการผู้ประเมิน<br>กรรมการผู้ประเมิน |                                                                     |                                                |
|----------------------------------------------|---------------------------------------------------------------------|------------------------------------------------|
| วันที่<br>30/9/2565                          |                                                                     |                                                |
|                                              |                                                                     | กรรมการผู้ประเมิน<br>กรรมการผู้ประเมิน         |
|                                              |                                                                     | วันที                                          |
|                                              | ประธานกรรมการผู้ประเมิน<br>กรรมการผู้ประเมิน<br>วันที่<br>30/9/2565 | ประธานกรรมการผู้ประเมิน<br>วันที่<br>30/9/2565 |

### ระบบงานย่อยข้อตกลงในการพัฒนางาน(PA)

โรงเรียนวัดโพธิ์ทอง สำนักงานเขตพื้นที่การศึกษาประถมศึกษานครศรีธรรมราช เขต 1

# จำนวนข้าราชการครูและบุคลากรทางการศึกษาตำแหน่งศึกษานิเทศก์ และผู้อำนวยการสถานศึกษา จำแนกวิทยฐานะ

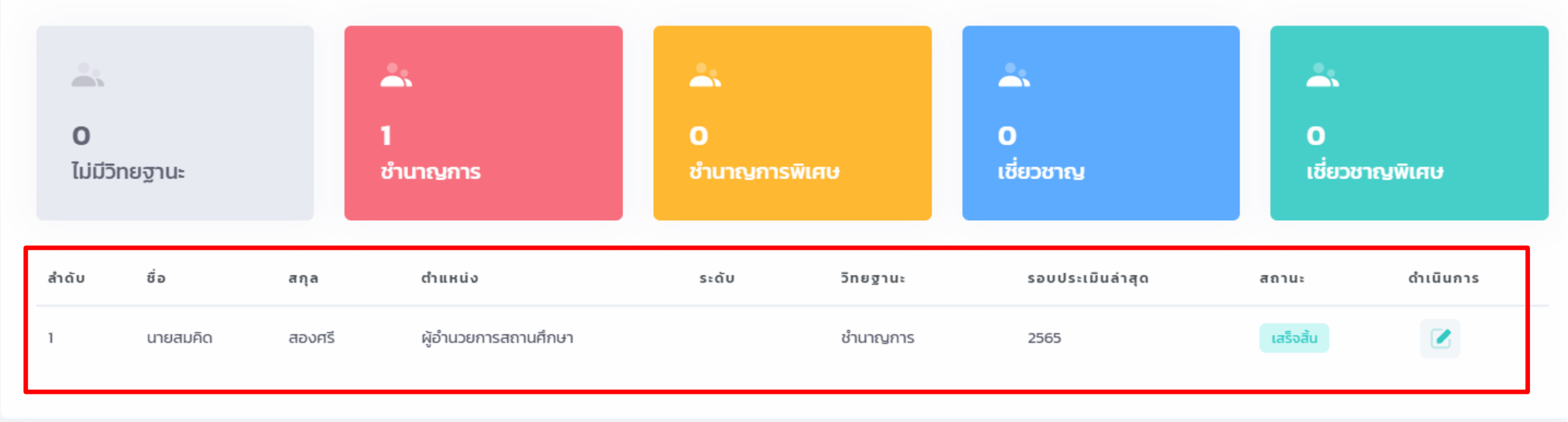

# การส่งคำขอประเมิน

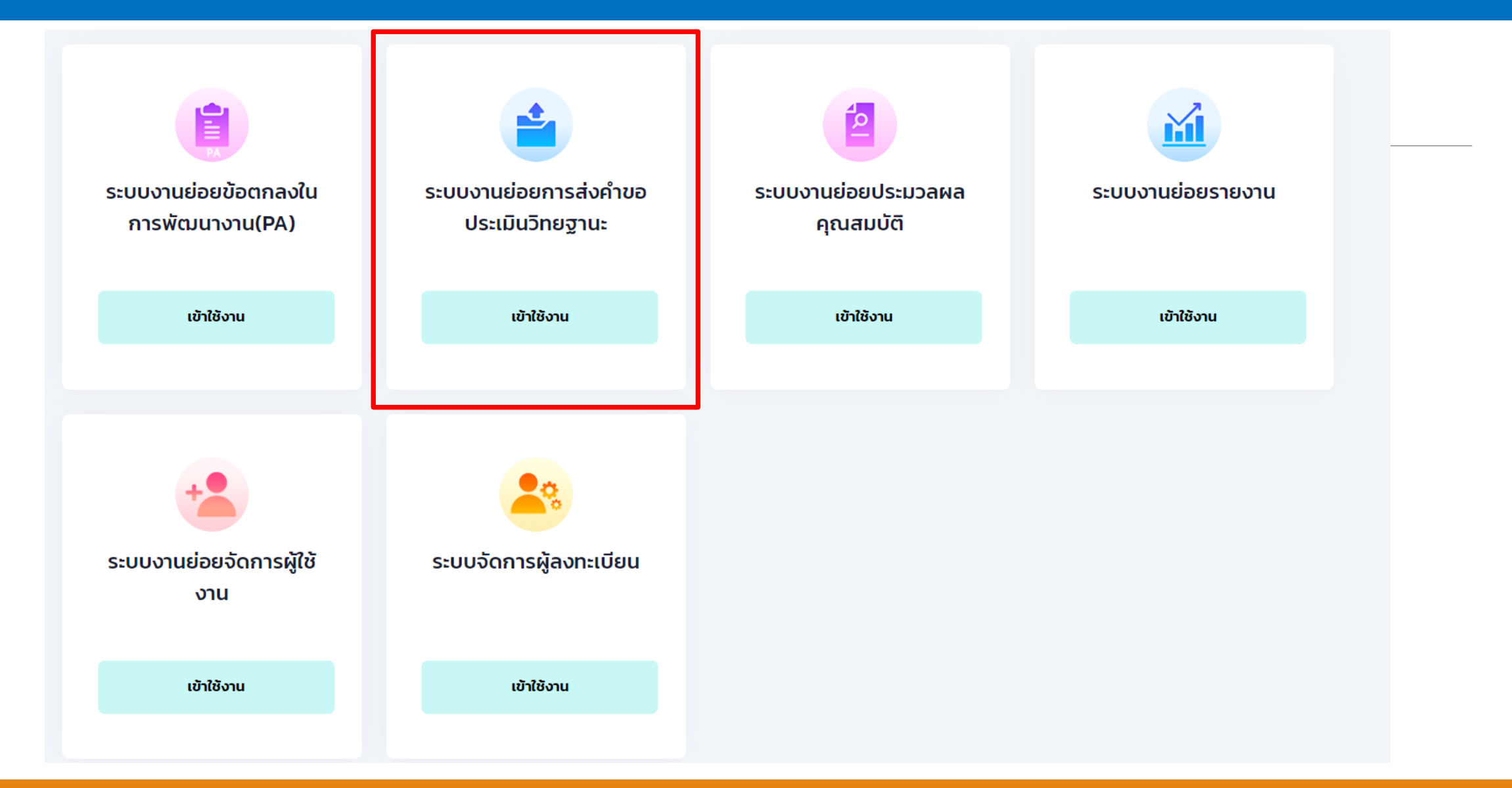

# ระบบงานย่อยการส่งคำขอประเมินวิทยฐานะ

สำนักงานเขตพื้นที่การศึกษาประถมศึกษานครศรีธรรมราช เขต 1

### ---420 338 537 0 เชี่ยวชาญ เชี่ยวชาญ ไม่มีวิทยฐานะ ชำนาญการ ชำนาญการ พิเศษ พิเศษ จำนวนข้าราชการครูและบุคลากรทางการศึกษา ชื่อหน่วยงาน ສຳດັບ เชี่ยวชาญพิเศษ ไม่มีวิทยฐานะ เชี่ยวชาญ ชำนาญการ ชำนาญการพิเศษ รวม สพป.นครศรีธรรมราช เขต 1 0 2 0 0 0 1 2 โรงเรียนวัดพระมหาธาตุ 19 23 49 0 0 91 2 โรงเรียนวัดโพธิ์เสด็จ 5 11 з 3 0 0 19 โรงเรียนวัดน้ำรอบ 2 4 2 1 0 0 5

# จำนวนข้าราชการครูและบุคลากรทางการศึกษา จำแนกวิทยฐานะ

# การส่งคำขอประเมิน

# ระบบงานย่อยการส่งคำขอประเมินวิทยฐานะ

โรงเรียนวัดโพธิ์ทอง สำนักงานเขตพื้นที่การศึกษาประถมศึกษานครศรีธรรมราช เขต 1

# จำนวนข้าราชการครูและบุคลากรทางการศึกษาตำแหน่งศึกษานิเทศก์ และผู้อำนวยการสถานศึกษา จำแนกวิทยฐานะ

| <b>۵</b><br>تارین | วิทยฐานะ |        | ີ້<br>1<br>ชำนาญการ       |         | <b>0</b><br>ชำนาญการพิเศษ | 🛋<br>O<br>เชี่ยวชาญ                             | ີ້<br>O<br>เชี่ยวชาญพิ | เศษ       |
|-------------------|----------|--------|---------------------------|---------|---------------------------|-------------------------------------------------|------------------------|-----------|
| ลำดับ             | ชื่อ     | สกุล   | ตำแหน่ง/อันดับ            | วิทยฐาน | ะ ข้อตกลงในการพัฒนา(PA)   | ตรวจสอบคุณสมบัติเบื้องต้น<br>ด้านระยะเวลา และPA | สถานะ                  | ดำเนินการ |
| 1                 | นายสมคิด | สองศรี | ผู้อำนวยการสถานศึกษา คศ.3 | ชำนาญก  | 2565 🗸                    | ครบ                                             |                        | -         |
|                   |          |        |                           |         |                           |                                                 |                        | สร้างคำขอ |

🗲 ย้อนกลับ

# แบบคำขอมีวิทยฐานะหรือเลื่อนวิทยฐานะ

# ของข้าราชการครูและบุคลากรทางการศึกษา ตำแหน่งผู้บริหารสถานศึกษา

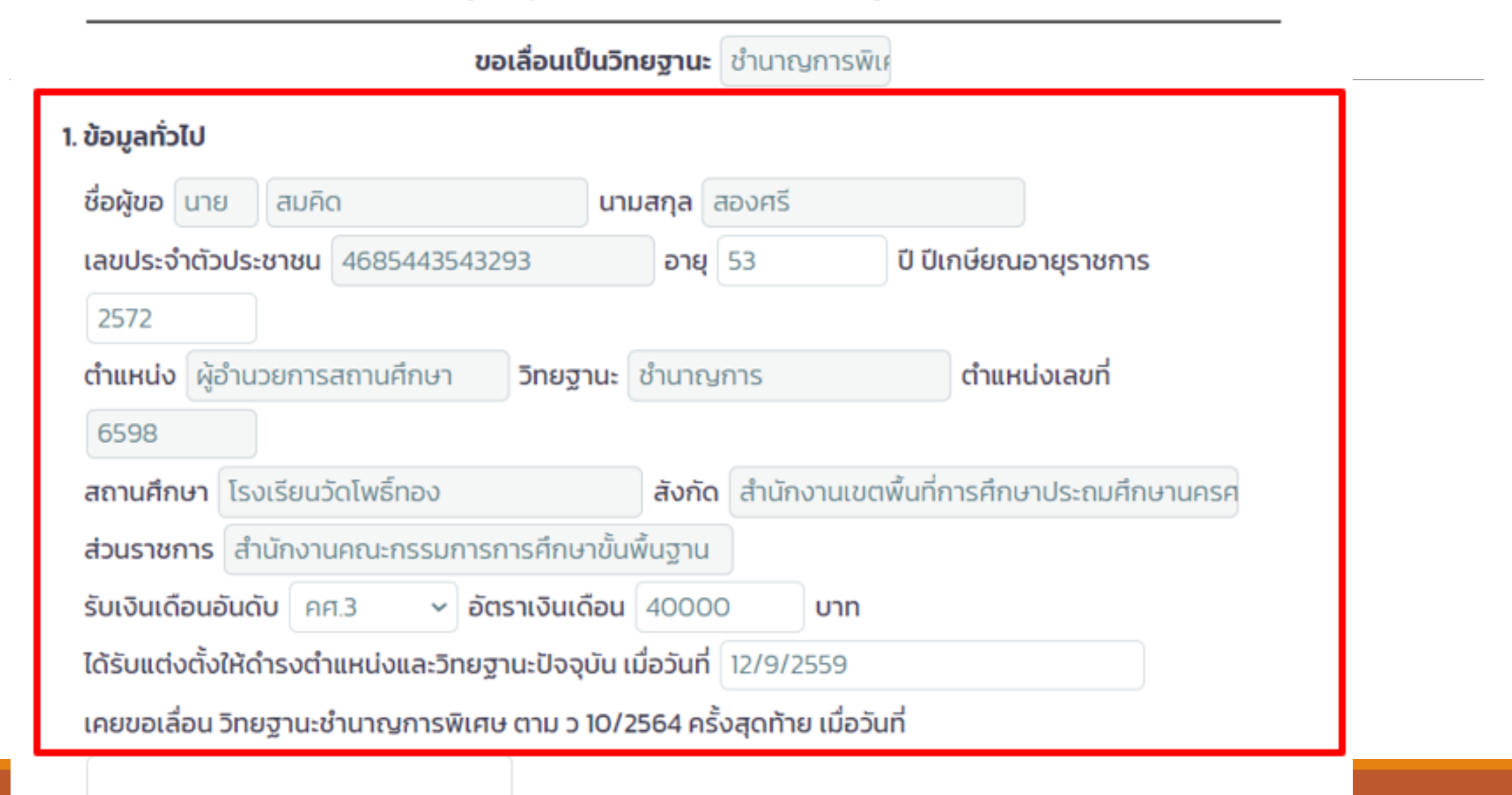

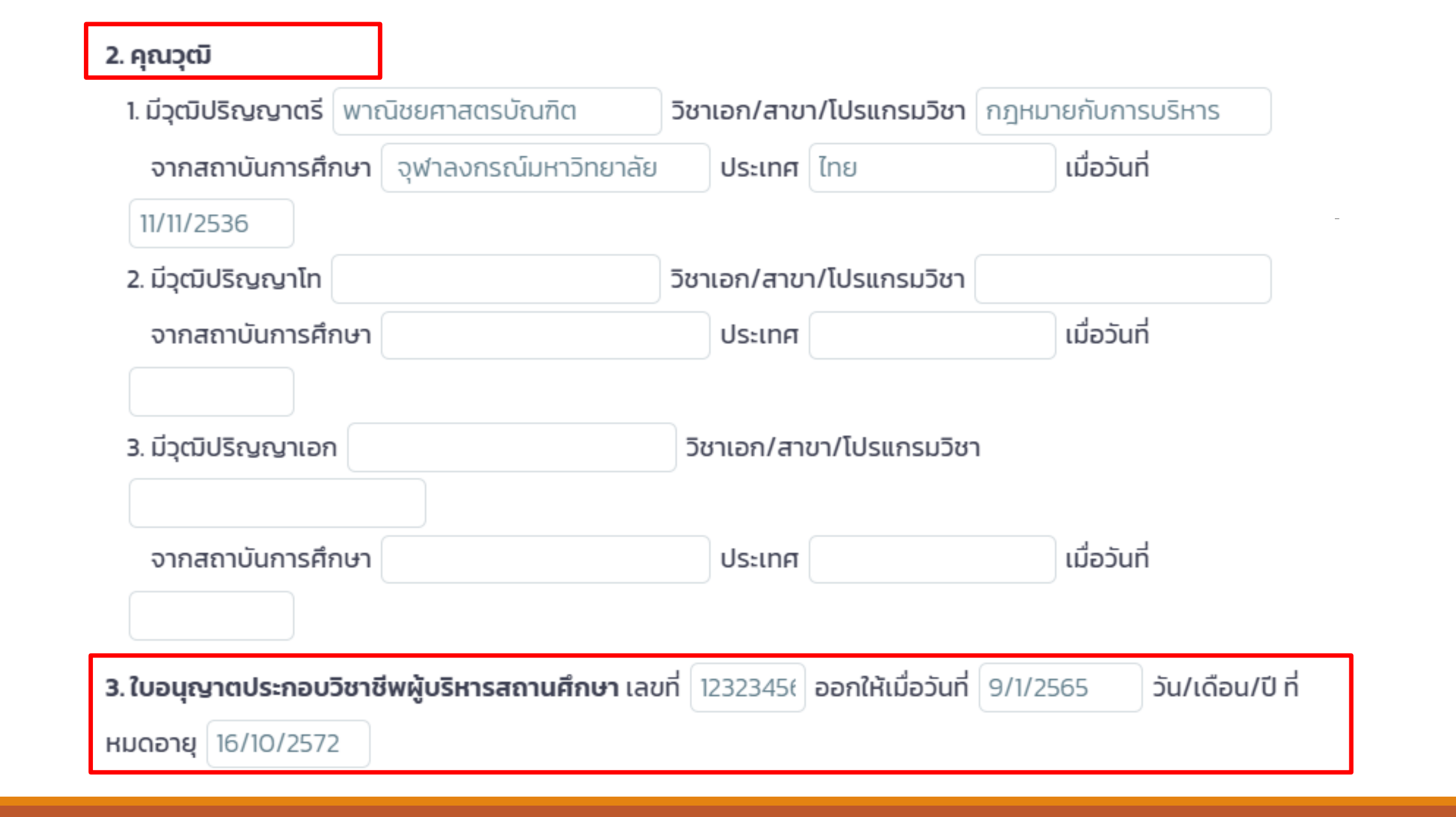

# โปรดเลือกรูปแบบการขอมีวิทยฐานะหรือเลื่อนวิทยฐานะ

 การยื่นคำขอมีวิทยฐานะหรือเลื่อนวิทยฐานะในช่วงระยะเวลาเปลี่ยนผ่าน (นำ ว 17/2552 มารวมกับผลการพัฒนา งานตามข้อตกลง (PA))

การยื่นคำขอมีวิทยฐานะหรือเลื่อนวิทยฐานะในช่วงระยะเวลาปกติ (รายงานเฉพาะผลการพัฒนางานตามข้อตกลง (PA))

### 4. การพัฒนางานตามข้อตกลง (PA) ในช่วงระยะเวลาย้อนหลัง

### 4.1 ภาระงานตามที่ ก.ค.ศ. กำหนด

ปีงบประมาณ 2565

| 🔹 เต็มเวลา | ู้ ไม่เต็มเวลา เนื่องจาก |
|------------|--------------------------|
|------------|--------------------------|

โดยภาระงานด้านการบริหารวิชาการและความเป็นผู้นำทางวิชาการ มีการปฏิบัติการสอนไม่ต่ำกว่า .. ชั่วโมง/

สัปดาห์ (ตำแหน่งผู้อำนวยการสถานศึกษา ไม่ต่ำกว่า 5 ชั่วโมง/สัปดาห์ และรองผู้อำนวยการสถานศึกษาไม่ต่ำกว่า 10 ชั่วโมง/สัปดาห์) โดยมีการปฏิบัติการสอน/การจัดกิจกรรมการเรียนการสอนในสถานศึกษาอย่างใดอย่างหนึ่ง

หรือหลายอย่าง ดังนี้

| การปฏิบัติการสอน                                                                      | รอบการประเมินปีงบประ |
|---------------------------------------------------------------------------------------|----------------------|
| (จำนวนชั่วโมง/สัปดาห์)                                                                | มาณพ.ศ.2565          |
| 1.ปฏิบัติการสอนประจำวิชา                                                              | 10                   |
| 2.ปฏิบัติการสอนร่วมกับครูประจำชั้น/ประจำวิชา                                          | 8                    |
| 3.สังเกตการสอนและสะท้อนผลการสอนร่วมกับครูในกิจกรรมเปิดชั้น<br>เรียน (Open Class)      | 8                    |
| 4.เป็นผู้นำกิจกรรมแลกเปลี่ยนเรียนรู้ในชุมชนการเรียนรู้ทางวิชาชีพ<br>(PLC) ของโรงเรียน | 8                    |
| 5. นิเทศการสอนเพื่อเป็นพี่เลี้ยงการจัดกิจกรรมการเรียนรู้ให้กับครู                     | 8                    |
| 6. จัดกิจกรรมเสริมการเรียนรู้และอบรมบ่มนิสัยผู้เรียน                                  | 8                    |
| รวมจำนวนชั่วโมง/สัปดาห์                                                               | 50                   |

## 4.2 ผลการพัฒนางานตามข้อตกลง

| รอบการประเมิน   | ระยะเวลา                   | ผลการ<br>ในก | ประเมินข้<br>ารพัฒนา | สรุปผล (ภาระงาน +<br>ผลการประเมิน PA) |      |
|-----------------|----------------------------|--------------|----------------------|---------------------------------------|------|
|                 |                            | คนที่ 1      | คนที่ 2              | คนที่ 3                               |      |
| รอบที่ 1        | ระหว่างวันที่ 1/10/2564    | 75           | 75                   | 75                                    | ผ่าน |
| ปีงบประมาณ พ.ศ. | <b>ถึงวันที่</b> 30/9/2565 |              |                      |                                       |      |
| 2565            |                            |              |                      |                                       |      |

ทั้งนี้ ผู้บริหารสถานศึกษาที่ยื่นขอรับการประเมินช่วงระยะเวลาเปลี่ยนผ่านในปีงบประมาณ พ.ศ. 2566 ใช้ผล การพัฒนางานตามข้อตกลง 1 รอบการประเมิน ปีงบประมาณ พ.ศ. 2567 ใช้ผลการพัฒนางานตามข้อตกลง 2 รอบการประเมิน และตั้งแต่ปีงบประมาณ พ.ศ.2568 เป็นต้นไป ใช้ผลการพัฒนางานตามข้อตกลง 3 รอบการ ประเมิน

สำหรับผู้บริหารสถานศึกษาที่ปฏิบัติหน้าที่ในจังหวัดชายแดนภาคใต้ จังหวัดยะลา ปัตตานี นราธิวาสและ สงขลา (เฉพาะพื้นที่อำเภอเทพา สะบ้าย้อย นาทวี และจะนะ) ที่ยื่นขอรับการประเมินเพื่อขอมีวิทยฐานะหรือเลื่อน วิทยฐานะชำนาญการหรือชำนาญการพิเศษ ในปีงบประมาณ พ.ศ. 2566 เป็นต้นไป ใช้ผลการพัฒนางานตามข้อ ตกลง 1 รอบการประเมิน

# 5. วินัย คุณธรรม จริยธรรม และจรรยาบรรณวิชาชีพ ในช่วงระยะเวลาย้อนหลัง

- ไม่เคยถูกลงโทษทางวินัยที่หนักกว่าโทษภาคทัณฑ์ หรือไม่เคยถูกวินิจฉัยชี้ขาดทางจรรยาบรรณวิชาชีพ ที่หนัก กว่าภาคทัณฑ์
- ิ เคยถูกลงโทษทางวินัยที่หนักกว่าโทษภาคทัณฑ์ หรือถูกวินิจฉัยชี้ขาดทางจรรยาบรรณวิชาชีพ หนักกว่า ภาคทัณฑ์

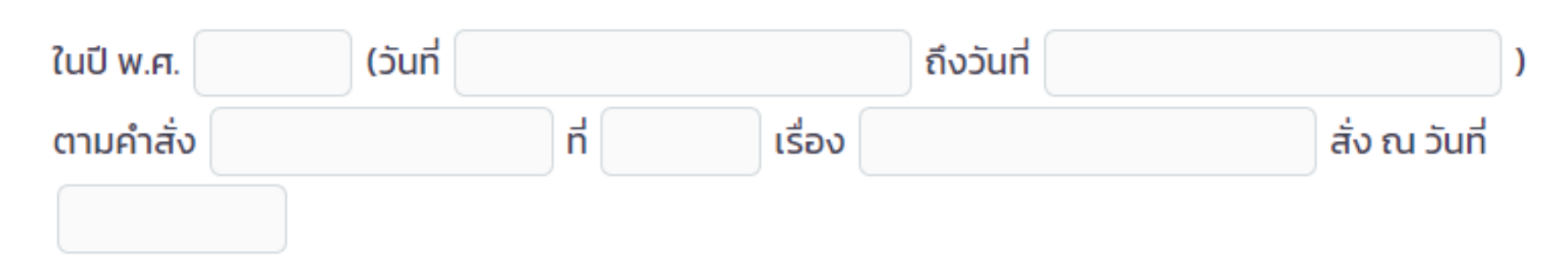

6. การใช้เงื่อนไขลดระยะเวลา ตามหนังสือสำนักงาน ก.ค.ศ. ที่ ศธ 0206.4/ว 4 ลงวันที่ 28 มกราคม 2564

ไม่ขอใช้เงื่อนไขการลดระยะเวลาในการขอมีวิทยฐานะหรือเลื่อนวิทยฐานะ

ผู้บริหารสถานศึกษาที่ประสงค์จะใช้เงื่อนไขการลดระยะเวลาในการขอมีวิทยฐานะหรือเลื่อนวิทยฐานะ ต้องมี ผลการประเมินผลการปฏิบัติงานในระดับดีเด่น 4 รอบการประเมินการเลื่อนเงินเดือนล่าสุดติดต่อกันก่อนยื่นคำขอ และต้องมีคุณสมบัติตามข้อใดข้อหนึ่ง ดังต่อไปนี้

ไม่เคยใช้เงื่อนไขการลดระยะเวลา และประสงค์จะใช้เงื่อนไขการลดระยะเวลาในการขอมีวิทยฐานะหรือเลื่อน

### วิทยฐานะ

ตามข้อ 1.1 ความสามารถทางภาษาต่างประเทศ สูงกว่าระดับ B1 โดยปัจจุบันมีผลการทดสอบระดับ

วันที่ผ่านการทดสอบ วันหมดอายุ (ต้องมีอายุไม่เกิน 2 ปีนับถึงวันที่ยื่นคำขอ) "1.1 เป็นผู้มีความสามารถทางภาษาต่างประเทศ สูงกว่าระดับ B1 โดยให้เทียบกับเกณฑ์ผลการทดสอบ Common European Framework of Reference for Language (CEFR) ตามหลักเกณฑ์การเทียบเคียง ผลการทดสอบและประเมินสมรรถนะทางวิชาชีพครู ด้านความรู้และประสบการณ์วิชาชีพ ตามมาตรฐานวิชาชีพ

### ครู"

 12 เคยเป็นผู้ปฏิบัติงานในพื้นที่พิเศษฯ หรือเหตุอื่นตามที่ ก.ค.ศ กำหนด ไม่น้อยกว่า 3 ปี

 1) ปัจจุบันเป็นผู้ปฏิบัติงานในพื้นที่พิเศษฯ จังหวัด
 สถานศึกษา

 ดั้งแต่วันที่
 ถึงวันที่

 2) เคยเป็นผู้ปฏิบัติงานในพื้นที่พิเศษฯ จังหวัด
 สถานศึกษา

 ดั้งแต่วันที่
 ถึงวันที่

 3) เคยเป็นผู้ปฏิบัติงานในพื้นที่พิเศษฯ จังหวัด
 สถานศึกษา

 ดั้งแต่วันที่
 ถึงวันที่

 องนต่วันที่
 ถึงวันที่

 1) เคยเป็นผู้ปฏิบัติงานในพื้นที่พิเศษฯ จังหวัด
 สถานศึกษา

 ดั้งแต่วันที่
 ถึงวันที่

 10
 ถึงวันที่

 11
 ถึงวันที่

 12
 เกษยเป็นผู้ปฏิบัติงานในพื้นที่พิเศษฯ จังหวัด

 13
 เคยเป็นผู้ปฏิบัติงานในพื้นที่พิเศษฯ จังหวัด

้เคยใช้เงื่อนไขการลดระยะเวลาแล้ว แต่การขอเลื่อนวิทยฐานะในครั้งนี้ ประสงค์จะขอใช้เงื่อนไขการลดระยะเวลา ตามข้อไดข้อหนึ่ง ดังต่อไปนี้ ิตามข้อ 1.1 ความสามารถทางภาษาต่างประเทศ สูงกว่าระดับ B1 โดยปัจจุบันมีผลการทดสอบระดับ v วันที่ผ่านการทดสอบ (ต้องมีอายุไม่เกิน 2 ปีนับถึงวันที่ยื่นคำขอ) วันหมดอายุ "1.1 เป็นผู้มีความสามารถทางภาษาต่างประเทศ สูงกว่าระดับ B1 โดยให้เทียบกับเกณฑ์ผลการทดสอบ Common European Framework of Reference for Language (CEFR) ตามหลักเกณฑ์การเทียบเคียง ผล ้การทดสอบและประเมินสมรรถนะทางวิชาชีพครู ด้านความรู้และประสบการณ์วิชาชีพ ตามมาตรฐานวิชาชีพ ครู" 📃 1.2 เคยเป็นผู้ปฏิบัติงานในพื้นที่พิเศษฯ หรือเหตุอื่นตามที่ ก.ค.ศ กำหนด ไม่น้อยกว่า 3 ปี 1) ปัจจุบันเป็นผู้ปฏิบัติงานในพื้นที่พิเศษฯ จังหวัด สถานศึกษา ตั้งแต่วันที่ ถึงวันที่ 2) เคยเป็นผู้ปฏิบัติงานในพื้นที่พิเศษฯ จังหวัด สถานศึกษา ตั้งแต่วันที่ ถึงวันที่ 3) เคยเป็นผู้ปฏิบัติงานในพื้นที่พิเศษฯ จังหวัด สถานศึกษา ตั้งแต่วันที่ ถึงวันที่ ตามข้อ 1.3 มีคุณวุฒิ วิชาเอก/สาขา/โปรแกรมวิชา ระดับปริญญาเอก ที่เกี่ยวข้องกับการจัดการเรียนรู้และการบริหารจัดการสถานศึกษา ไม่เคยใช้คุณวุฒิระดับดังกล่าวขอลดระยะเวลาตาม ว 17/2552 📃 ตามข้อ 1.4 ผ่านการประเมินสมรรถนะตามกรอบคุณวุฒิวิชาชีพชั้น 8 (กรอบคุณวุฒิแห่งชาติระดับ 8) ซึ่งได้

7. ผู้บริหารสถานศึกษาที่ปฏิบัติงานในสถานศึกษาที่ตั้งอยู่พื้นที่พิเศษเฉพาะกิจจังหวัดชายแดนภาคใต้ จังหวัดยะลา ปัตตานี นราธิวาส และสงขลา (เฉพาะพื้นที่อำเภอเทพา สะบ้าย้อย นาทวี และจะนะ) หากประสงค์ใช้สิทธินับระยะเวลาทวีคูณตามระเบียบสำนักนายกรัฐมนตรีว่าด้วยบำเหน็จความชอบสำหรับเจ้าหน้าที่ ้ผู้ปฏิบัติงานในจังหวัดชายแดนภาคใต้ พ.ศ. 2550 ในการขอมีวิทยฐานะชำนาญการหรือเลื่อนเป็นวิทยฐานะชำนาญการ ตั้งแต่วันที่ ถึงวันที่ พิเศษ ผู้ขอได้ปฏิบัติหน้าที่ในจังหวัด ้วัน (ต้องปฏิบัติหน้าที่ในจังหวัดยะลา ปัตตานี นราธิวาส และ รวมเป็นเวลา Ŭ. เดือน ้สงขลา (เฉพาะพื้นที่อำเภอเทพา สะบ้าย้อย นาทวี และจะนะ) มาแล้วไม่น้อยกว่า 1 ปี ติดต่อกันนับถึงวันที่ยื่นคำขอ) ทั้งนี้ ผู้บริหารสถานศึกษาที่ใช้สิทธินับเวลาทวีคูณตามระเบียบฯ ดังกล่าว เมื่อได้รับการแต่งตั้งให้มีวิทยฐานะหรือ ้เลื่อนวิทยฐานะแล้ว หากจะย้ายหรือไปช่วยปฏิบัติราชการนอกเขตพื้นที่พิเศษจะต้องมีระยะเวลาปฏิบัติหน้าที่พื้นที่ดัง ้กล่าวไม่น้อยกว่า 3 ปี นับแต่วันที่มีผลอนุมัติให้มีวิทยฐานะหรือเลื่อนวิทยฐานะ

8. ข้อมูลการประเมินเพื่อขอมีวิทยฐานะหรือเลื่อนวิทยฐานะ

8.1.2 ไฟล์วีดีทัศน์การนำเสนอการพัฒนาสถานศึกษา กลยุทธ์ การใช้เครื่องมือหรือนวัตกรรมทางการบริหาร ตามโครงการหรือกิจกรรมในแผนพัฒนาสถานศึกษา ที่เสนอตามข้อ 8.1.1 โดยมีรูปแบบตามที่ ก.ค.ศ. กำหนด จำนวน 1 ไฟล์

### \* ขนาด video ที่เหมาะสม 480p ถึง 1080p ความยาวต้องไม่เกิน 15 นาที

8.2 ด้านที่ 2 ด้านผลลัพธ์ในการพัฒนาการบริหารสถานศึกษา

ไฟล์วีดีทัศน์การนำเสนอผลงานหรือผลการปฏิบัติของครู หรือผลการพัฒนาคุณภาพสถานศึกษา ที่มีการ เปลี่ยนแปลงไปในทางที่ดีขึ้น หรือมีการพัฒนามากขึ้น หรือเป็นต้นแบบ และส่งผลต่อคุณภาพผู้เรียน ตามที่เสนอไว้ ในด้านที่ 1 โดยมีรูปแบบตามที่ ก.ค.ศ. กำหนด จำนวน 1 ไฟล์

\* ขนาด video ที่เหมาะสม 480p ถึง 1080p ความยาวต้องไม่เกิน 10 นาที

9.การขอรับการประเมินในช่วงระยะเวลาเปลี่ยนผ่าน โดยใช้ผลการปฏิบัติงานตามหลักเกณฑ์เดิมมารายงาน

ผู้บริหารสถานศึกษาที่มีคุณสมบัติและประสงค์ขอรับการประเมินตามหลักเกณฑ์และวิธีการฯ ว 10/2564 ในช่วง ระยะเวลาเปลี่ยนผ่านให้ยื่นคำขอต่อสถานศึกษา/หน่วยงานการศึกษา/ส่วนราชการ แล้วแต่กรณี เพื่อนำข้อมูลเข้าสู่ ระบบ DPA

## 9.1 การยื่นคำขอในปีงบประมาณ พ.ศ.2566 (วันที่ 1 ตุลาคม 2565 ถึงวันที่ 30 กันยายน 2566)

กรณีผู้บริหารสถานศึกษาประสงค์จะนำผลการพัฒนาคุณภาพในการบริหารจัดการสถานศึกษา (ด้านที่ 3 หรือด้านที่ 3 ส่วนที่ 1 แล้วแต่กรณี) ตามหลักเกณฑ์และวิธีการฯ ว 17/2552 มารายงานเพื่อนับรวมกับผลการ พัฒนางานตามข้อตกลง ให้รายงานผลการพัฒนาคุณภาพในการบริหารจัดการสถานศึกษา และผลการพัฒนา งานตามข้อตกลง ดังนี้

(1) ผลการพัฒนาคุณภาพในการบริหารจัดการสถานศึกษา ตามหลักเกณฑ์และวิธีการฯ ว 17/2552

รวมคะแนน 80 สรุป ผลการประเมิน 💽 ผ่านเกณฑ์ 📃 ไม่ผ่านเกณฑ์

\* หมายเหตุ กรุณาแนบผลการพัฒนาคุณภาพในการบริหารจัดการสถานศึกษา

ิตามหลักเกณฑ์และวิธีการฯ ว 17/2552 (ดาวน์โหลดเอกสารแนบแบบคำขอ ตาม ว 10/2564)

1. 📓 เอกสารทดสอบระบบ DPA.pdf

(2) ผลการพัฒนางานตามข้อตกลง (PA) ตามหลักเกณฑ์และวิธีการฯ ว 10/2564

สรุป ผลการประเมิน 🗹 ผ่านเกณฑ์ 🔲 ไม่ผ่านเกณฑ์

9.2 การยื่นคำขอในปีงบประมาณ พ.ศ.2567 (วันที่ 1 ตุลาคม 2566 ถึงวันที่ 30 กันยายน 2567)

กรณีผู้บริหารสถานศึกษาประสงค์จะนำผลการพัฒนาคุณภาพในการบริหารจัดการสถานศึกษา (ด้านที่ 3 หรือด้านที่ 3 ส่วนที่ 1 แล้วแต่กรณี) ตามหลักเกณฑ์และวิธีการฯ ว 17/2552 มารายงานเพื่อนับรวมกับผลการ พัฒนางานตามข้อตกลง ให้รายงานผลการพัฒนาคุณภาพในการบริหารจัดการสถานศึกษา และผลการพัฒนา งานตามข้อตกลง ดังนี้

(1) ผลการพัฒนาคุณภาพในการบริหารจัดการสถานศึกษา ตามหลักเกณฑ์และวิธีการฯ ว 17/2552 รวมคะแนน 70 สรุป ผลการประเมิน 💿 ผ่านเกณฑ์ 🔲 ไม่ผ่านเกณฑ์

\* หมายเหตุ กรุณาแนบผลการพัฒนาคุณภาพในการบริหารจัดการสถานศึกษา

์ ตามหลักเกณฑ์และวิธีการฯ ว 17/2552 (ดาวน์โหลดเอกสารแนบแบบคำขอ ตาม ว 10/2564)

1. 📙 เอกสารทดสอบระบบ DPA.pdf

(2) ผลการพัฒนางานตามข้อตกลง (PA) ตามหลักเกณฑ์และวิธีการฯ ว 10/2564

สรุป ผลการประเมิน 🗹 ผ่านเกณฑ์ 🔲 ไม่ผ่านเกณฑ์

### 9.3 ข้อมูลการประเมินเพื่อขอมีวิทยฐานะหรือเลื่อนวิทยฐานะ

9.3.1 ด้านที่ 1 ด้านทักษะการวางแผนพัฒนาสถานศึกษา กลยุทธ์ การใช้เครื่องมือหรือนวัตกรรมทางการ บริหาร

ให้สถานศึกษา/หน่วยงานการศึกษา/ส่วนราชการ แล้วแต่กรณี นำข้อมูลของผู้ขอเข้าสู่ระบบ DPA ดังต่อ ไปนี้

1) รายงานผลการดำเนินการตามแผนพัฒนาสถานศึกษา กลยุทธ์ การใช้เครื่องมือหรือนวัตกรรม

ทางการบริหาร ตามโครงการหรือกิจกรรมในแผนพัฒนาสถานศึกษา เรื่อง

การใช้ภาษาไทย ซึ่งผู<mark>้ขอได้พัฒนาขึ้นและนำไปใช้ในการพัฒนาคุณภาพการศึกษาของ</mark>

สถานศึกษาจริงในตำแหน่งหรือวิทยฐานะที่ดำรงอยู่ ในรูปแบบไฟล์ PDF

1. 📙 เอกสารทดสอบระบบ DPA.pdf

2) ไฟล์วีดีทัศน์การนำเสนอการพัฒนาสถานศึกษา กลยุทธ์ การใช้เครื่องมือหรือนวัตกรรมทางการ บริหารตามโครงการหรือกิจกรรมในแผนพัฒนาสถานศึกษา ที่เสนอในข้อ 1) โดยแสดงให้เห็นถึงสภาพ ปัญหา ที่มา หรือแรงบันดาลใจ ระดับการปฏิบัติที่คาดหวังตามมาตรฐานวิทยฐานะที่ขอรับการประเมิน และ ผลลัพธ์ที่เกิดขึ้นจากการดำเนินการตามโครงการหรือกิจกรรม ที่ส่งผลต่อคุณภาพผู้เรียน ครู และสถาน ศึกษา โดยมีรูปแบบตามที่ ก.ค.ศ. กำหนด จำนวน 1 ไฟล์

\* ขนาด video ที่เหมาะสม 480p ถึง 1080p ความยาวต้องไม่เกิน 10 นาที

### 1. คลิปทดสอบระบบ DPA\_1.mp4

### 9.3.2 ด้านที่ 2 ด้านผลลัพธ์ในการพัฒนาการบริหารสถานศึกษา

ไฟล์วีดีทัศน์การนำเสนอผลงานหรือผลการปฏิบัติของครู หรือผลการพัฒนาคุณภาพสถานศึกษา ที่ มีการเปลี่ยนแปลงไปในทางที่ดีขึ้น หรือมีการพัฒนามากขึ้น หรือเป็นต้นแบบ และส่งผลต่อคุณภาพผู้เรียน ตามที่เสนอไว้ในด้านที่ 1 โดยมีรูปแบบตามที่ ก.ค.ศ. กำหนด จำนวน 1 ไฟล์

\* ขนาด video ที่เหมาะสม 480p ถึง 1080p ความยาวต้องไม่เกิน 10 นาที

1. คลิปทดสอบระบบ DPA\_1.mp4

|                                                                                        | ส่งคำขอประเมินวิทยฐานะ                                                                                                    | -             |                |            |
|----------------------------------------------------------------------------------------|----------------------------------------------------------------------------------------------------|---------------|----------------|------------|
| <b>มายสมคิด สองศรี ผู้อำนวยการสถ</b><br>รงเรียนวัดโพธิ์ทอง สำนักงานเขตพื้นที่การศึกษาป | อีเมลของผู้ยื่นคำขอเพื่อใช้ในการ ติดตามขั้นตอนการดำเนินการวิทยฐานะ<br>julaluk.r@gmail.com                                                  |               |                | 🗲 ย้อนกลับ |
| รายการขอประเมินวิทยฐานะ                                                                | ชื่อ นายสมคิด สองศรี<br>ส่งคำขอมี/เลื่อนวิทยฐานะ ชำนาญการพิเศษ<br>ณ วัน เสาร์ ที่ 3 เดือน กันยายน พ.ศ. 2565 เวลา 17:09 น.                  |               |                | สร้างใหม่  |
| รอบการยื่น/ปีการศึกษา เลขที่คำขอ                                                       | ขอรับรองว่าผู้ขอเป็นผู้มีคุณสมบัติตามหลักเกณฑ์ฯ ข้อมูลและหลักฐานที่<br>иนบมาในระบบมีความครบถ้วน ถูกต้อง และตรงตามความเป็นจริงทุก<br>ประการ | วันที่ส่งคำขอ | สถานะ          | ดำเนินการ  |
| 2/2565 000505                                                                          |                                                                                                    |               | บันทึกร่างคำขอ |            |
|                                                                                        | ยกเลิก <mark>ส่งคำขอ</mark>                                                                                                    |               |                |            |

# การติดตามขั้นตอนการประเมิน

| ≡ 附 Gmail                                                                                                    | <b>Q</b> คันหาในอีเมล | 幸                                                                                                    |
|----------------------------------------------------------------------------------------------------|-----------------------|----------------------------------------------------------------------------------------------------|
| / เขียน                                                                                                    |                       |                                                                                                    |
| <ul> <li>□ กล่องจดหมาย</li> <li>☆ ติดดาว</li> <li>⊙ เลื่อนการแจ้งเดือนแล้ว</li> <li>∑ สำคัญ</li> <li>▣ แชท</li> <li>▶ ส่งแล้ว</li> </ul> |                       | ระบบประเมินวิทยฐานะดิจิทัล (DPA)<br>มีการการการการการการการการการการการการการก                                                                                                    |
| <ul> <li>ธ่างจดหมาย</li> <li>► หมวดหมู่</li> <li>✓ เพิ่มเดิม</li> </ul>                                                                  |                       | เรียน นายสมคิด สองศรี<br>แจ้งผลการยื่นแบบคำขอประเมินวิทยฐานะเรียบร้อย<br>สามารถเข้าไปติดตามผลการยื่นเอกสารได้ ผ่าน ระบบติดตามคำขอประเมิน<br>วิทยฐานะ<br>url: <u>http://eval.sbs-app.com:3021</u><br>ชื่อเข้าใช้ระบบ: j <u>ulaluk.r@gmail.com</u> |
|                                                                                                    |                       | หรือ<br>ติดตามโดยระบุหมายเลขติดตามผ่าน<br>url: <u>http://eval.sbs-app.com:3021/tracking</u><br>หมายเลขติดตามสถานะ <b>DPA-E-652ME98T1A1d</b>                                                                                                    |

### ดิดดามสถานะ

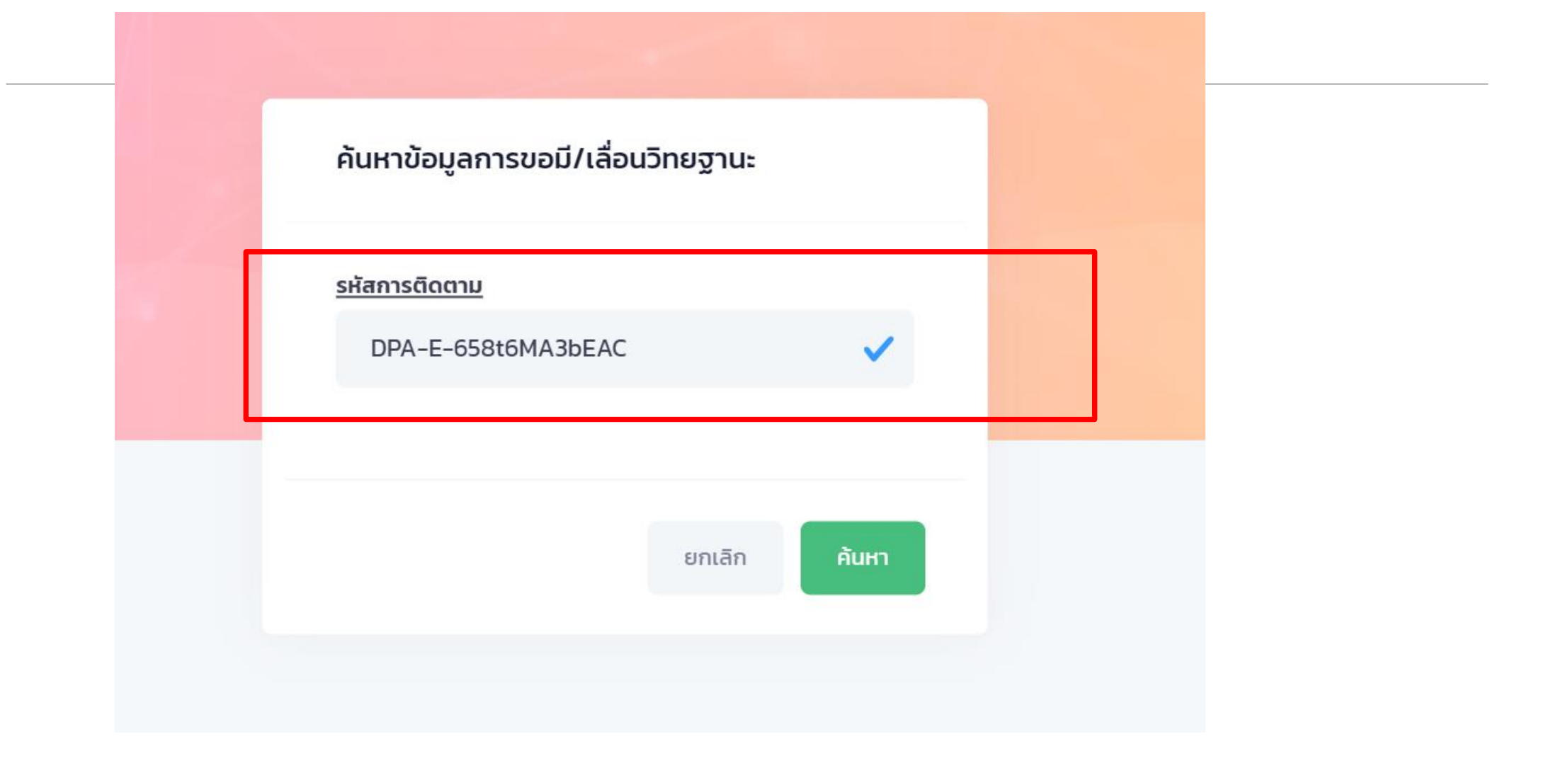

ชื่อ : นายสมคิด สองศรี ตำแหน่ง : ผู้อำนวยการสถานศึกษา ( ชำนาญการ ) ขอเลื่อนเป็นวิทยฐานะ : ชำนาญการพิเศษ หน่วยงาน/สถานศึกษา : โรงเรียนวัดโพธิ์ทอง สำนักงานเขตพื้นที่การศึกษาประถมศึกษานครศรีธรรมราช เขต 1

ส่งคำขอมี/เลื่อนวิทยฐานะ 10 กันยายน 2565 2 ดรวจสอบคุณสมบัติผู้ขอมี/เลื่อน วิทยฐานะ อยู่ระหว่างดำเนินการ

**ประเมินวิทยฐานะ** ใช้เวลาประมาณ 30 วัน **แจ้งผลไปยังสถานศึกษา/หน่วย งานต้นสังกัดแล้ว** ใช้เวลาประมาณ 30 วัน

ປັດ

# ระบบงานย่อยประมวลผลคุณสมบัติ

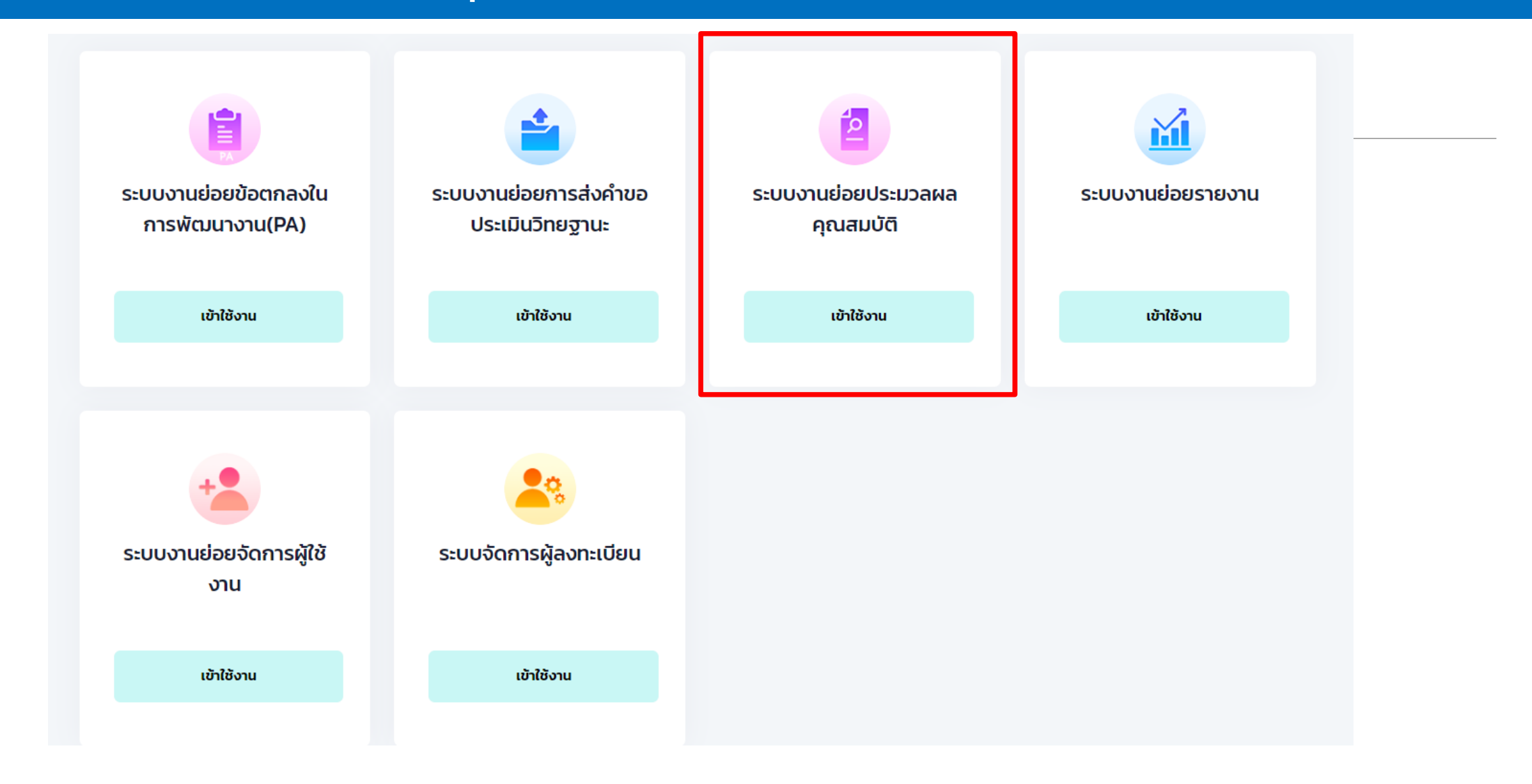

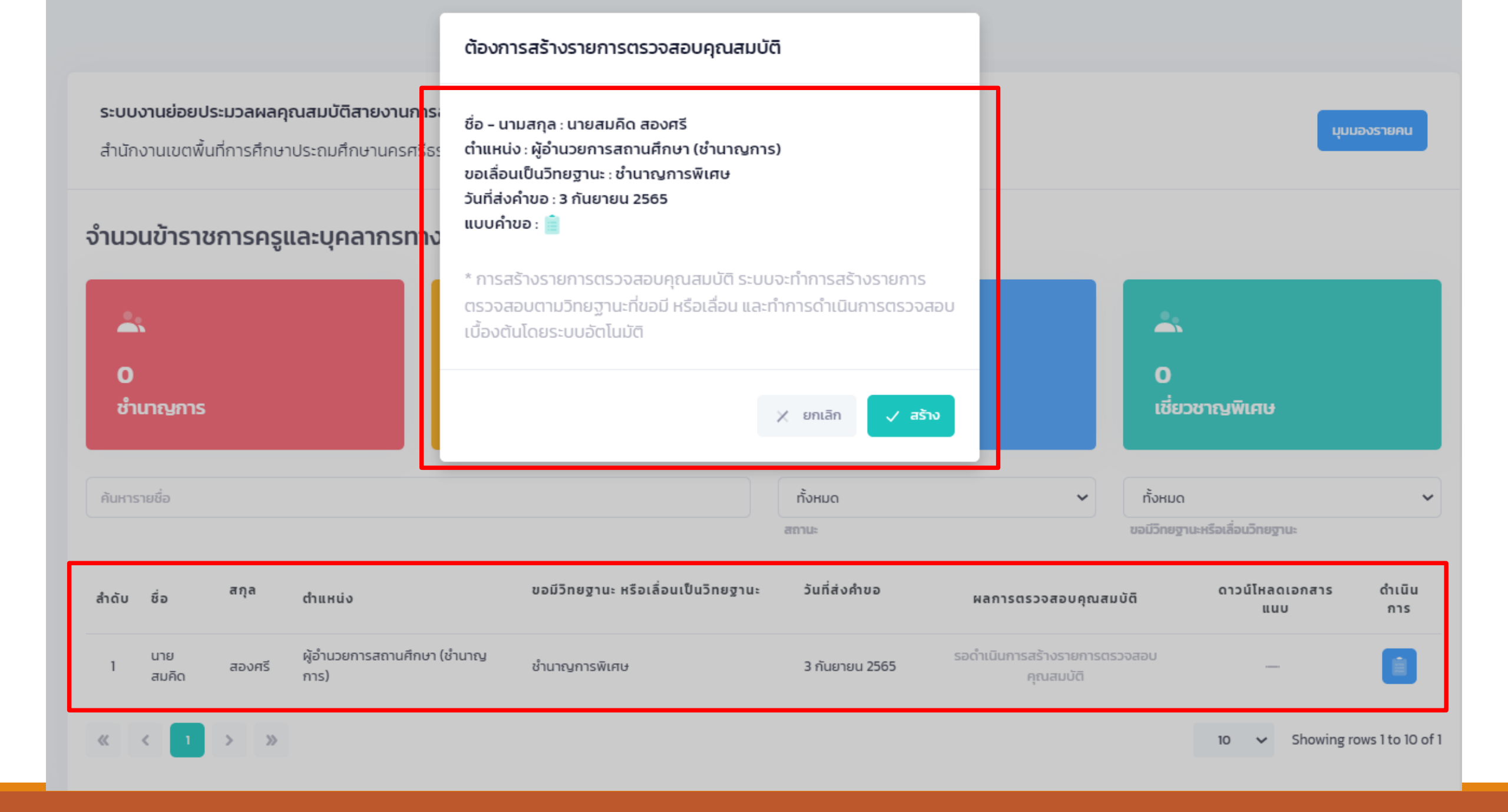

| \$ ču | ชื่อ         | สกุล       | doublis                                | ขอมีวิทยฐานะ      | วันที่ส่ง            |     |     |     | ผลการต | ารวจสอบคุณ | สมบัติ |       |       |     | ดาวน์โหลด     | ดำเนิน          |
|-------|--------------|------------|----------------------------------------|-------------------|----------------------|-----|-----|-----|--------|------------|--------|-------|-------|-----|---------------|-----------------|
| สาดบ  |              |            |                                        | วิทยฐานะ          | HIUD                 | (1) | (2) | (3) | (4)    | (4.1)      | (4.2)  | (4.3) | (4.4) | (5) | เอกสารแนบ     | การ             |
| 1     | นาย<br>สมคิด | สอง<br>ศรี | ผู้อำนวยการ<br>สถานศึกษา<br>(ชำนาญการ) | ชำนาญการ<br>พิเศษ | 3<br>กันยายน<br>2565 | ~   | ~   | ~   |        | _          | _      | _     |       | _   | _             |                 |
| «     | < 1          | >          | »                                      |                   |                      |     |     |     |        |            |        |       |       | 10  | ✓ Showing row | vs 1 to 10 of 1 |

### คำอธิบาย

### 1) ระยะเวลาการดำรงตำแหน่ง

ระยะเวลาดำรงตำแหน่งผู้อำนวยการสถานศึกษา หรือตำแหน่งผู้อำนวยการสถานศึกษาใน วิทยฐานะปัจจุบันมาแล้วไม่น้อยกว่า 4 ปีติดต่อกัน นับถึงวันที่ยื่นคำขอ

### 2) PA ย้อนหลัง 3 รอบประเมิน

การพัฒนางานตามข้อตกลงในตำแหน่งผู้อำนวยการสถานศึกษา หรือตำแหน่งผู้อำนวยการ สถานศึกษาในวิทยฐานะปัจจุบัน ในช่วงระยะเวลาย้อนหลัง 3 รอบประเมิน โดยแต่ละรอบการ ประเมิน มีภาระงานเป็นไปตามที่ ก.ค.ศ. กำหนด และมีผลการประเมินไม่ต่ำกว่าร้อยละ 70

### 3) มีวินัย คุณธรรม จริยธรรม และจรรยาบรรณวิชาชีพ

ในช่วงระยะเวลาย้อนหลัง 4 ปี ไม่เคยถูกลงโทษทางวินัยที่หนักกว่าภาคทัณฑ์ หรือไม่เคยถูก วินิจฉัยชี้ขาดทางจรรยาบรรณวิชาชีพที่หนักกว่าภาคทัณฑ์ หากปีใดถูกลงโทษทางวินัยหรือ จรรยาบรรณวิชาชีพที่หนักกว่าภาคทัณฑ์ ไม่ให้นำระยะเวลาของปีนั้นมาเป็นคุณสมบัติตามข้อนี้

### 4) มีผลการประเมินผลการปฏิบัติงาน

มีผลการประเมินผลการปฏิบัติงานในระดับดีเด่น 4 รอบการเลื่อนเงินเดือนล่าสุดติดต่อกันก่อน ยื่นคำขอ

4.1) ลดระยะเวลา(ว4/2564) ความสามารถทางภาษาต่างประเทศ (เทียบกับเกณฑ์ CEFR โดย ผลการทดสอบต้องมีอายุไม่เกิน 2 ปี นับถึงวันที่ยื่นคำขอ) มีความสามารถทางภาษาต่างประเทศ สูงกว่าระดับ B1

| <u>การตรวจสอบโดยระบบ</u>                                                                                                    |                                                                                                    |
|----------------------------------------------------------------------------------------------------|----------------------------------------------------------------------------------------------------|
| • ครบถ้วน                                                                                                    |                                                                                                    |
| ไม่ครบถ้วน                                                                                                    |                                                                                                    |
| มีระยะเวลาดำรงตำแหน่ง 12 กันยายน 2559 ถึงวันที่ยื่นคำขอ 3 กันยายน 2565 เป็เ                                                                                                    | มระยะเวลา 5 ปี 11 เดือน 22 วัน                                                                                                    |
| Cissuado interior since indense since                                                                                                    |                                                                                                    |
| สพท., สำนักงาน กศน. จังหวัด/กทม. 👔 สำนักงาน ศธจ. หรือส่วนราชการ<br>อยู่ระหว่างการพิจารณา                                                                                                    |                                                                                                    |
| สพท., สำนักงาน กศน. จังหวัด/กทม. () สำนักงาน ศธจ. หรือส่วนราชการ<br>อยู่ระหว่างกรพิจารณา<br>การตรวจสอบโดยเจ้าหน้าที่ สพท., สำนักงาน กศน. จังหวัด/กทม.                                                                                                    | <u>การตรวจสอบโดยหัวหน้ากลุ่ม สพท., สำนักงาน กศน. จังหวัด/กทม.</u>                                                                        |
| สพท., สำนักงาน กศน. จังหวัด/กทม. () สำนักงาน ศธจ. หรือส่วนราชการ<br>อยู่ระหว่างการพิจารณา<br>การตรวจสอบโดยเจ้าหน้าที่ สพท., สำนักงาน กศน. จังหวัด/กทม.<br>ครบถ้วน                                                                                                    | <u>การตรวจสอบโดยหัวหน้ากลุ่ม สพท., สำนักงาน กศน. จังหวัด/กทม.</u><br>• ครบถ้วน                                                           |
| สพท., สำนักงาน กศน. จังหวัด/กทม. () สำนักงาน ศธจ. หรือส่วนราชการ<br>อยู่ระหว่างการพิจารณา<br><u>การตรวจสอบโดยเจ้าหน้าที่ สพท., สำนักงาน กศน. จังหวัด/กทม.</u><br>ครบถ้วน<br>ไม่ครบถ้วน                                                                                                    | <u>การตรวจสอบโดยหัวหน้ากลุ่ม สพท., สำนักงาน กศน. จังหวัด/กทม.</u><br><ul> <li>ครบถัวน         <ul> <li>ไม่ครบถ้วน</li> </ul> </li> </ul> |
| สำนักงาน กศน. จังหวัด/กทม. ()       สำนักงาน ศธจ. หรือส่วนราชการ         อยู่ระหว่างกรพิจารณา         การตรวจสอบโดยเจ้าหน้าที่ สพท., สำนักงาน กศน. จังหวัด/กทม. <ul> <li>ครบถ้วน</li> <li>ไม่ครบถ้วน</li> </ul>                                                                                   | <u>การตรวจสอบโดยหัวหน้ากลุ่ม สพท., สำนักงาน กศน. จังหวัด/กทม.</u><br><ul> <li>● ครบถ้วน</li> <li>☐ ไม่ครบถ้วน</li> </ul>                 |
| สพท., สำนักงาน กศน. จังหวัด/กทม. ()       สำนักงาน ศธจ. หรือส่วนราชการ         อยู่ระหว่างกรพิจารณา             การตรวจสอบโดยเจ้าหน้าที่ สพท., สำนักงาน กศน. จังหวัด/กทม. <ul> <li>ครบถ้วน</li> <li>             ไม่ครบถ้วน             </li> </ul> <ul> <li>แบบเอกสารประกอบการพิจารณา</li> </ul> | <u>การตรวจสอบโดยหัวหน้ากลุ่ม สพท., สำนักงาน กศน. จังหวัด/กทม.</u><br><ul> <li>● ครบถัวน</li> <li>☐ ไม่ครบถ้วน</li> </ul>                 |

### - -

| ร้าดับ | ชื่อ         | สกุล       | dauguia                                | ขอมีวิทยฐานะ<br>หรือเลื่อมเป็น | วันที่ส่ง            |     |     |     | ผลการเ | ารวจสอบคุณ | ເສມບັຕົ |       |     |           | ดาวน์ไหลด      | ดำเนิน          |
|--------|--------------|------------|----------------------------------------|--------------------------------|----------------------|-----|-----|-----|--------|------------|---------|-------|-----|-----------|----------------|-----------------|
| alto   |              | chindo     | วิทยฐานะ                               | HIUU                           | (1)                  | (2) | (3) | (4) | (4.1)  | (4.2)      | (4.3)   | (4.4) | (5) | เอกสารแนบ | การ            |                 |
| 1      | นาย<br>สมคิด | สอง<br>ศรี | ผู้อำนวยการ<br>สถานศึกษา<br>(ชำนาญการ) | ช่านาญการ<br>พิเศษ             | 3<br>กันยายน<br>2565 | ~   | ~   | ~   | _      | _          | _       | _     | _   | _         | _              |                 |
| «      | < 1          | >          | >>                                     |                                |                      |     |     |     |        |            |         |       |     | 10        | ✓ Showing root | ws 1 to 10 of 1 |

### คำอธิบาย

### 1) ระยะเวลาการดำรงตำแหน่ง

ระยะเวลาดำรงตำแหน่งผู้อำนวยการสถานศึกษา หรือตำแหน่งผู้อำนวยการสถานศึกษาใน วิทยฐานะปัจจุบันมาแล้วไม่น้อยกว่า 4 ปีติดต่อกัน นับถึงวันที่ยื่นคำขอ

### 2) PA ย้อนหลัง 3 รอบประเมิน

การพัฒนางานตามข้อตกลงในตำแหน่งผู้อำนวยการสถานศึกษา หรือตำแหน่งผู้อำนวยการ สถานศึกษาในวิทยฐานะปัจจุบัน ในช่วงระยะเวลาย้อนหลัง 3 รอบประเมิน โดยแต่ละรอบการ ประเมิน มีภาระงานเป็นไปตามที่ ก.ค.ศ. กำหนด และมีผลการประเมินไม่ต่ำกว่าร้อยละ 70

### 3) มีวินัย คุณธรรม จริยธรรม และจรรยาบรรณวิชาชีพ

ในช่วงระยะเวลาย้อนหลัง 4 ปี ไม่เคยถูกลงโทษทางวินัยที่หนักกว่าภาคทัณฑ์ หรือไม่เคยถูก วินิจฉัยชี้ขาดทางจรรยาบรรณวิชาชีพที่หนักกว่าภาคทัณฑ์ หากปีใดถูกลงโทษทางวินัยหรือ จรรยาบรรณวิชาชีพที่หนักกว่าภาคทัณฑ์ ไม่ให้นำระยะเวลาของปีนั้นมาเป็นคุณสมบัติตามข้อนี้

### 4) มีผลการประเมินผลการปฏิบัติงาน

มีผลการประเมินผลการปฏิบัติงานในระดับดีเด่น 4 รอบการเลื่อนเงินเดือนล่าสุดติดต่อกันก่อน ยื่นคำขอ

4.1) ลดระยะเวลา(ว4/2564) ความสามารถทางภาษาต่างประเทศ (เทียบกับเกณฑ์ CEFR โดย ผลการทดสอบต้องมีอายุไม่เกิน 2 ปี นับถึงวันที่ยื่นคำขอ) มีความสามารถทางภาษาต่างประเทศ สูงกว่าระดับ B1

### รับรองตรวจสอบคุณสมบัติ

ชื่อ – นามสกุล : นายสมคิด สองศรี ตำแหน่ง : ผู้อำนวยการสถานศึกษา (ชำนาญการ) ขอเลื่อนเป็นวิทยฐานะ : ชำนาญการพิเศษ วันที่ส่งคำขอ : 3 กันยายน 2565 คำขอเลื่อนวิทยฐานะ : 💼

### <u>ความเห็นโดยระบบ</u>

มีคุณสมบัติ และข้อมูลคำขอ/หลักฐาน ถูกต้องและครบถ้วน

📃 ไม่มีคุณสมบัติ หรือข้อมูลคำขอ/หลักฐาน ไม่ถูกต้อง/ไม่ครบถ้วน

ผ่านการตรวจสอบคุณสมบัติเบื้องต้น ทั้งหมด 3 รายการ

ตรวจสอบล่าสุดเมื่อ 3 กันยายน 2565

สพท., สำนักงาน กศน. จังหวัด/กทม. 1 สำนักงาน ศธจ. หรือส่วนราชการ อยู่ระหว่างกรพิจารณา

<u>การตรวจสอบโดยเจ้าหน้าที่และหัวหน้ากลุ่ม สพท., สำนักงาน กศน. จังหวัด/กทม.</u>

| 1) ระยะเวลาการดำรงตำแหน่ง                       | ~ |
|-------------------------------------------------|---|
| 2) PA ย้อนหลัง 3 รอบประเมิน                     | ~ |
| 3) มีวินัย คุณธรรม จริยธรรม และจรรยาบรรณวิชาชีพ | ~ |

### <u>ผลการอนุมัติโดย สพท., สำนักงาน กศน. จังหวัด/กทม.</u>

- มีคุณสมบัติ และข้อมูลคำขอ/หลักฐาน ถูกต้องและครบถ้วน
- 📃 ไม่มีคุณสมบัติ หรือข้อมูลคำขอ/หลักฐาน ไม่ถูกต้อง/ไม่ครบถ้วน

ขอรับรองว่าผู้ขอเป็นผู้มีคุณสมบัติตามหลักเกณฑ์ฯ และข้อมูลหลักฐานที่แนบนาในระบบมีความครบถ้วน ถูกต้อง และตรงตามความจริงทุกประการ

🗶 ยกเลิก 🚽 🗸 รับรองฯ

10

| ชื่อ         | สกุล   | ตำแหน่ง                                    | ขอมี<br>วิทยฐานะ<br>เหน่ง หรือ | วันที่ส่ง            | ผลการตรวจสอบคุณสมบัติ |     |     |     |       |       |       | ดาวน์โหลด | สำเนินออก |     |                 |
|--------------|--------|--------------------------------------------|--------------------------------|----------------------|-----------------------|-----|-----|-----|-------|-------|-------|-----------|-----------|-----|-----------------|
|              |        | Ŧ                                          | เลือนเป็น<br>วิทยฐานะ          | hiob                 | (1)                   | (2) | (3) | (4) | (4.1) | (4.2) | (4.3) | (4.4)     | (5)       | ແບບ | tindunis        |
| นาย<br>สมคิด | สองศรี | ผู้อำนวยการ<br>สถานศึกษา<br>(ชำนาญ<br>การ) | ชำนาญ<br>การพิเศษ              | 3<br>กันยายน<br>2565 | ~                     | ~   | ~   | _   | _     | _     |       | _         | _         | _   | คัดเลือกกรรมการ |

# ระบบการคัดเลือกกรรมการประเมิน

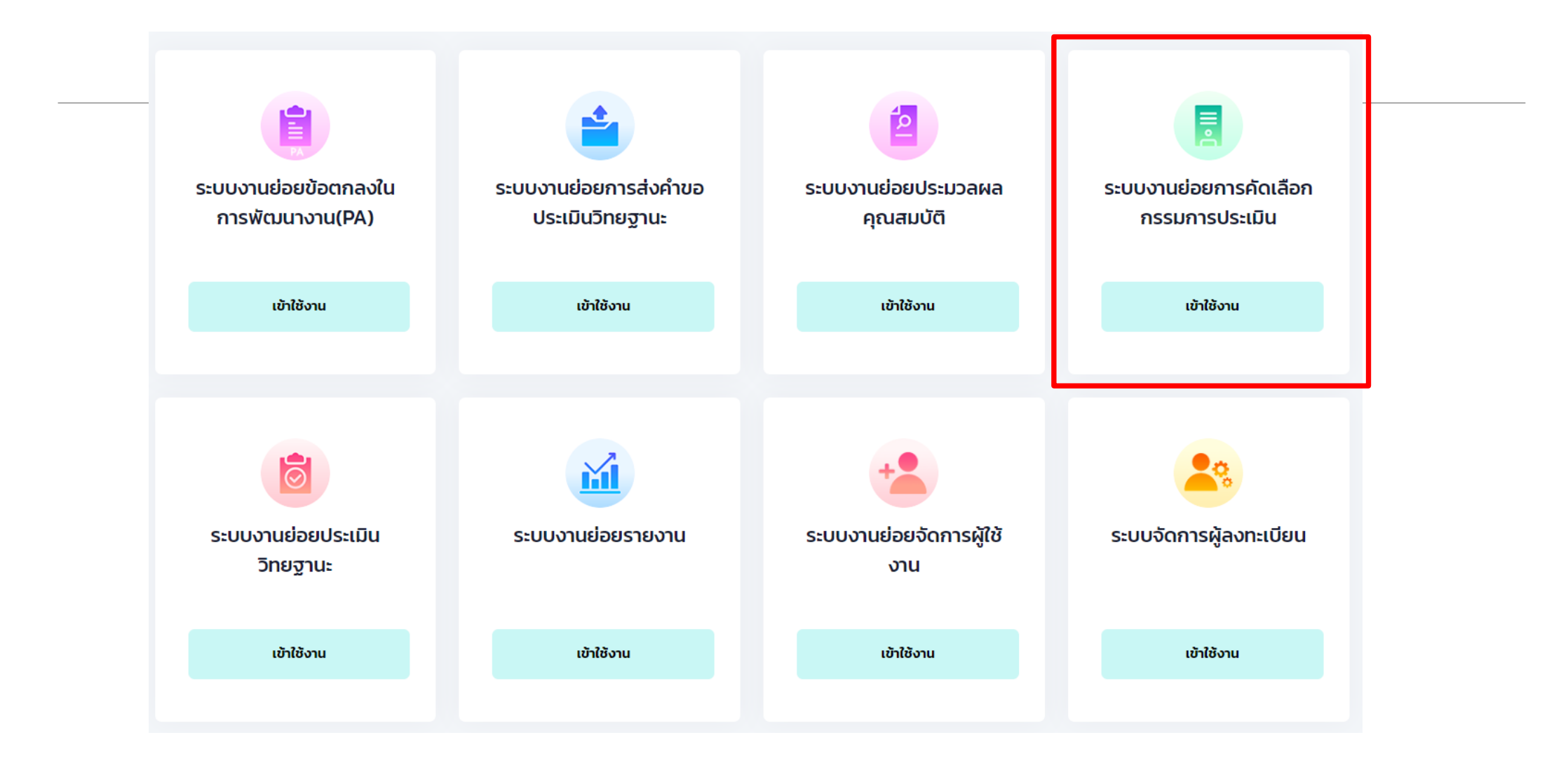

| คำขอที่มีค                    | คุณสมบัติ              | าิ เล              | สนอขอความเห็น                                   | ชอบให้ตั้งคณะกร                 | รมการประเมิน | สุ่มผู้ประเมิน | สุ่มผู้ประเมิน ผู้ประเมินครบถ้วน |           |  |
|-------------------------------|------------------------|--------------------|-------------------------------------------------|---------------------------------|--------------|----------------|----------------------------------|-----------|--|
| Sea                           | arch                   |                    |                                                 |                                 |              |                |                                  |           |  |
| ค้นหา                         | ſ                      |                    |                                                 |                                 |              |                |                                  |           |  |
| จำนวนที่                      | ี<br>เลือก∙ <b>1</b> ร | าย                 |                                                 |                                 |              |                |                                  |           |  |
|                               |                        | 10                 |                                                 |                                 |              |                |                                  |           |  |
| <b>()</b>                     | ตรียมนำเล              | สนอ กศจ./อ         | มา.ค.ศ. ที่ ก.ค.ศ. ตั้                          | ั้ง เห็นชอบ                     |              |                |                                  |           |  |
| <b>0</b> 1                    | ตรียมนำเส              | สนอ กศจ./อ         | งก.ค.ศ. ที่ ก.ค.ศ. ตั้                          | ั้ง เห็นชอบ                     |              |                |                                  |           |  |
| <ul><li>•</li><li>•</li></ul> | ตรียมนำเส<br>ลำดับ     | สนอ กศจ./อ<br>ชื่อ | ม <mark>า.ค.ศ. ที่ ก.ค.ศ. ตั้</mark><br>นามสกุล | ั้ง เห็นชอบ<br>วิทยฐานะ<br>เดิม | วิทยฐานะใหม่ | ตำแหน่ง        | หน่วยงาน/สังกัด                  | ชื่อผลงาน |  |

| เขอที่มีคุณสมบั         | โต                                 | เสนอขอความเห็เ      | เซอบให้ตั้งคณะกร                        | รมการประเมิน            | สุ่มผู้ประเมิน  | ผู้ประเมินครบถ้วน |          |
|-------------------------|------------------------------------|---------------------|-----------------------------------------|-------------------------|-----------------|-------------------|----------|
| Search                  |                                    |                     |                                         |                         |                 |                   |          |
| ค้นหา                   |                                    |                     |                                         |                         |                 |                   |          |
| ้ำนวนที่เลือกะ <b>1</b> | ราย                                |                     |                                         |                         |                 |                   |          |
|                         | 510                                |                     |                                         | 1                       |                 |                   |          |
| 🔇 กลับไปขั้             | ว้นตอนเตรีย                        | มมนำเสนอ            | ้ จัดทำวาระฯ                            | 🔊 ผ่านการเห็น           | บธช             |                   |          |
| 🔇 กลับไปขั้<br>🛃 ลำดับ  | ขึ้ <mark>นตอนเตรีย</mark><br>ชื่อ | มมนำเสนอ<br>นามสกุล | <b>้ จัดทำวาระฯ</b><br>วิทยฐานะ<br>เดิม | งานการเห็น วิทยฐานะใหม่ | เชอบ<br>ตำแหน่ง | หน่วยงาน/สังกัด   | ชื่อผลงา |

:≘ 0

Ľ

....

ระบบงานย่อยการคัดเลือกกรรมการประเมิน

จัดทำวาระเสนอที่ประชุมเพื่อขอแต่งตั้งกรรมการประเมินวิทยฐานะ

|       |          |                        |        |          |               | 🗲 ไปที่หน้าเสนอขอควาเ | มเห็นชอบให้ตั้งคณะกรรมการประแ | มน 🕂 เพิ่มวาระ |  |
|-------|----------|------------------------|--------|----------|---------------|-----------------------|-------------------------------|----------------|--|
|       | วิทยฐานะ |                        |        |          |               |                       |                               |                |  |
| ลำດັບ | วาระ     | วันเดือนปีที่สร้างวาระ | ประเภท | ชำนาญการ | ชำนาญการพิเศษ | เชี่ยวชาญ             | เชี่ยวชาญพิเศษ                | เครื่องมือ     |  |

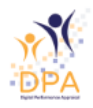

Ξ

0

2

-

## แบบบันทึกวาระเสนอที่ประชุมเพื่อขอแต่งตั้งกรรมการประเมินวิทยฐานะ

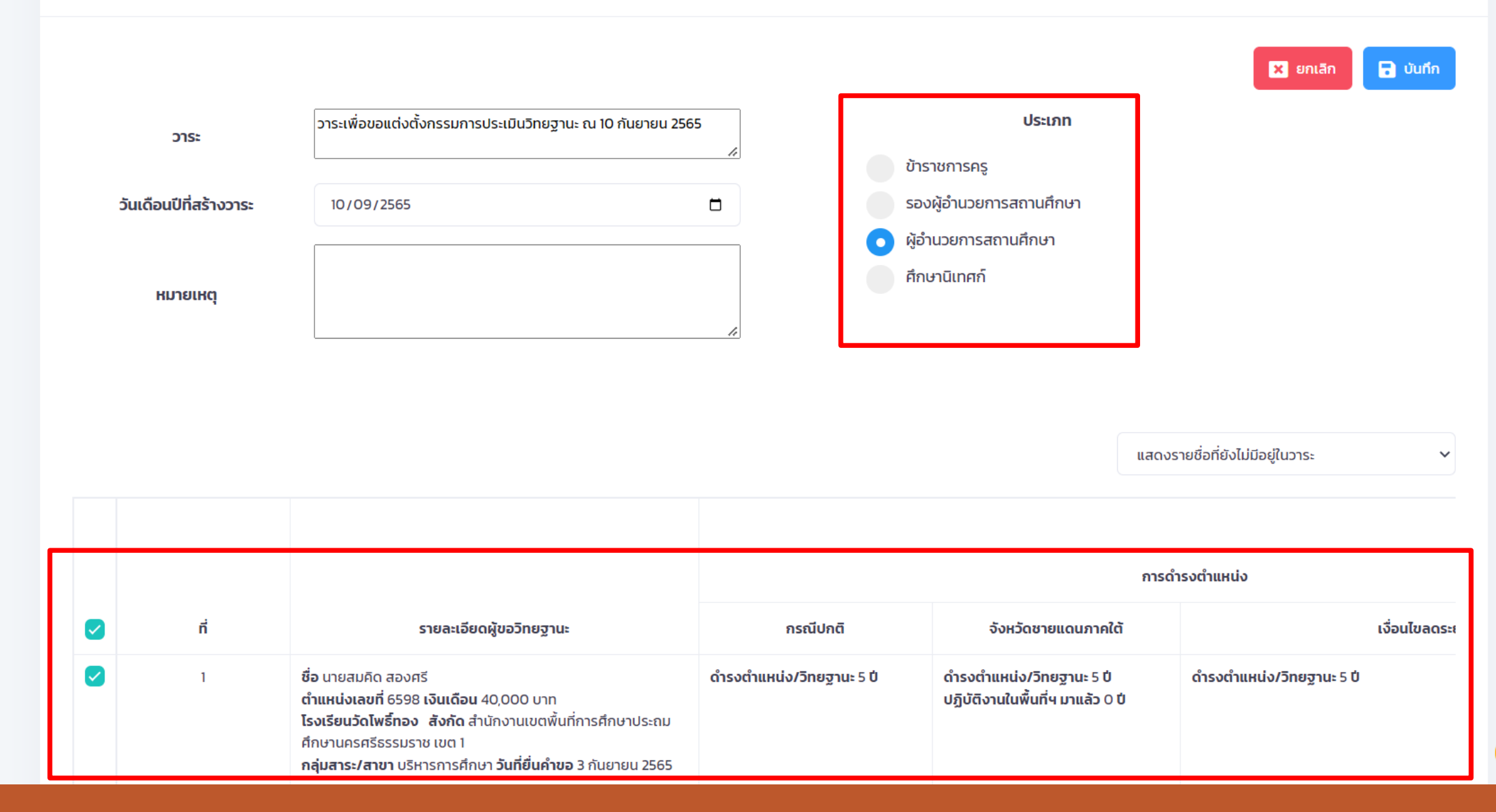

0
#### จัดทำวาระเสนอที่ประชุมเพื่อขอแต่งตั้งกรรมการประเมินวิทยฐานะ

🗲 ไปที่หน้าเสนอขอความเห็นชอบให้ตั้งคณะกรรมการประเมิน

🕂 เพิ่มวาระ

| ลำดับ | วาระ                                                           | วันเดือนปีที่<br>สร้างวาระ | ประเภท                   | ชำนาญ<br>การ | ชำนาญการ<br>พิเศษ | เชี่ยวชาญ | เชี่ยวชาญ<br>พิเศษ | เครื่องมือ |
|-------|----------------------------------------------------------------|----------------------------|--------------------------|--------------|-------------------|-----------|--------------------|------------|
| 1     | วาระเพื่อขอแต่งตั้งกรรมการประเมินวิทยฐานะ<br>ณ 10 กันยายน 2565 | 10 กันยายน<br>2565         | ผู้อำนวยการสถาน<br>ศึกษา | 0            | 1                 | 0         | 0                  | 😼 I 🗹      |

| Layout                            | References | Mailing            | s Review                                                                                                    | View      | Help Ç       | ? Tell me what y | ou want to do |                |             |          |            | (K) °       | _          |            |              |
|-----------------------------------|------------|--------------------|----------------------------------------------------------------------------------------------------|-----------|--------------|------------------|---------------|----------------|-------------|----------|------------|-------------|------------|------------|--------------|
| - 16 -                            | A A Aa -   | 🍖 🗄                | $\begin{array}{c} & 1 \\ & 2 \\ & 2 \\ & 3 \end{array} \\ \end{array} \\ \begin{array}{c} 1 \\ & 1 \\ & 1 \\ & 1 \\ & 1 \end{array} \\ \end{array}$ | € →       | <b>≜</b> ↓ ¶ | AaBbCcL          | AaBbCcC       | <u>AaBbCcE</u> | AaBbCcI     | AaBbCcI  | AaBbCcl    | AaBbCcD     | AaBbCcD    | AaBbCcD    | AaBbCcL      |
| abe X <sub>2</sub> X <sup>2</sup> | e 🛕 - 🏜 -  | <mark>A</mark> - ≡ |                                                                                                    | \$  \$≣ - | A •          | - Emphasis       | Heading 1     | Heading 2      | ¶ Heading 7 | 1 Normal | Strong     | Subtitle    | Title      | ¶ No Spac  | Subtle Em    |
| Font                              |            | Es.                | Para                                                                                                    | agraph    |              | E                |               |                |             |          | Styles     |             |            |            |              |
| 1 · 1 ·                           | 1 + 2 + 1  | < 1 < 1            | · 2 · 1 · 3                                                                                                    | 3 • 1 •   | 4 · I ·      | 5 · 1 · 6 ·      | 7             | 8 · i · 9      | · · · 10 ·  | > 11 >   | · 12 · · · | 13 · · · 14 | · · · 15 · | 1 · 16 _ 1 | · 17 · · · 1 |

### บันทึกเรื่องที่ .....

**เรื่อง** การให้ข้าราชการครูและบุคลากรทางการศึกษา มีวิทยุฐานะผู้อำนวยการชำนาญการและเลื่อนเป็นวิทยุฐานะ ผู้อำนวยการชำนาญการพิเศษ

**คำขอ** สำนักงานเขตพื้นที่การศึกษาประณศึกษานครศรีธรรมราช เขต 1 ขอให้ข้าราชการครู และบุคลากรทางการศึกษา ตำแหน่งผู้อำนวยการสถานศึกษา มีวิทยุฐานะผู้อำนวยการชำนาญการ และเลื่อนเป็นวิทยุฐานะผู้อำนวยการ ชำนาญการพิเศษ รวม 1 ราย

#### กฎหมาย ระเบียบ และหลักเกณฑ์ที่เกี่ยวข้อง

 ตามหลักเกณฑ์และวิธีการประเมินตำแหน่งและวิทยุฐานะข้าราชการครูและบุคลากรทางการศึกษา ตำแหน่งผู้บริหารสถานศึกษา ตามหนังสือสำนักงาน ก.ค.ศ. ที่ ศธ 0206.3/ว 10 ลงวันที่ 20 พฤษภาคม 2564 กำหนดว่า ผู้อำนวยการสถานศึกษาผู้ขอมีวิทยุฐานะผู้อำนวยการชำนาญการหรือเลื่อนเป็นวิทยุฐานะผู้อำนวยการ ชำนาญการพิเศษ ต้องมีคุณสมบัตินับถึงวันที่ยื่นคำขอ ดังต่อไปนี้

1.1 การขอมีวิทยฐานะผู้อำนวยการชำนาญการ ต้องมีระยะเวลาการดำรงตำแหน่ง

# ดาวน์โหลดรายชื่อผู้ขอประเมิน

| - |       |                                                                                                    |                           |                                                               |                           |
|---|-------|----------------------------------------------------------------------------------------------------|---------------------------|---------------------------------------------------------------|---------------------------|
| _ | ค้นหา |                                                                                                    | ศึกษานิเทศก์              | <ul> <li>ทั้งหม</li> </ul>                                    | va v                      |
| • |       |                                                                                                    | ตำแหน่ง                   | ปีที่ประเ                                                     | Ĵu                        |
| ì |       |                                                                                                    |                           |                                                               | X ส่งออก Excel            |
|   |       |                                                                                                    |                           | •                                                             |                           |
|   |       |                                                                                                    |                           | กา                                                            | รดำรงตำแหน่ง              |
|   | ń     | รายละเอียดผู้ขอวิทยฐานะ                                                                                                    | กรณีปกติ                  | จังหวัดชายแดนภาคใต้                                           |                           |
| 2 | 1     | ชื่อ นางสาวสมศรี สมหวัง<br>ตำแหน่งเลขที่ 3245 เงินเดือน 31,000 บาท<br>ศธจ.นครศรีธรรมราช สังกัด สำนักงานปลัดกระทรวงศึกษาธิการ<br>กลุ่มสาระ/สาขา นิเทศการศึกษา วันที่ยื่นคำขอ 10 กันยายน 2565 | ดำรงตำแหน่ง/วิทยฐานะ 6 ปี | ดำรงตำแหน่ง/วิทยฐานะ 6 ปี<br>ปฏิบัติงานในพื้นที่ฯ มาแล้ว 0 ปี | ดำรงตำแหน่ง/วิทยฐานะ 6 ปี |
|   |       |                                                                                                    |                           |                                                               |                           |

| คำขอที่เ | มีคุณสมบัต                       | ī ι                | สนอขอความเห็      | นชอบให้ตั้งคณะ                          | กรรมการประเมิน          | สุ่มผู้ประเม        | มิน ผู้เ | ประเมินครบถ้วน |                      |
|----------|----------------------------------|--------------------|-------------------|-----------------------------------------|-------------------------|---------------------|----------|----------------|----------------------|
| S        | earch                            |                    |                   |                                         |                         |                     |          |                |                      |
| คัน      | кл                               |                    |                   |                                         |                         |                     |          |                |                      |
| จำนวน    | ที่เลือก: <b>1</b> ร             | าย                 |                   |                                         |                         |                     |          |                |                      |
|          |                                  |                    |                   |                                         |                         |                     |          |                |                      |
| ß        | กลับไปขั้น                       | เตอนเตรียม         | นำเสนอ            | 🕆 จัดทำวาระฯ                            | 🔊 ผ่านการ               | รเห็นชอบ            |          |                |                      |
| ی<br>ا   | <mark>กลับไปขั้น</mark><br>ลำดับ | เตอนเตรียม<br>ชื่อ | นำเสนอ<br>นามสกุล | <b>้ จัดทำวาระฯ</b><br>วิทยฐานะ<br>เดิม | <b>โ</b> กยฐานะ<br>ใหม่ | รเห็นชอบ<br>ตำแหน่ง | หน่วยงาน | เ/สังกัด       | ชื่อ <i>เ</i><br>งาน |

Ξ

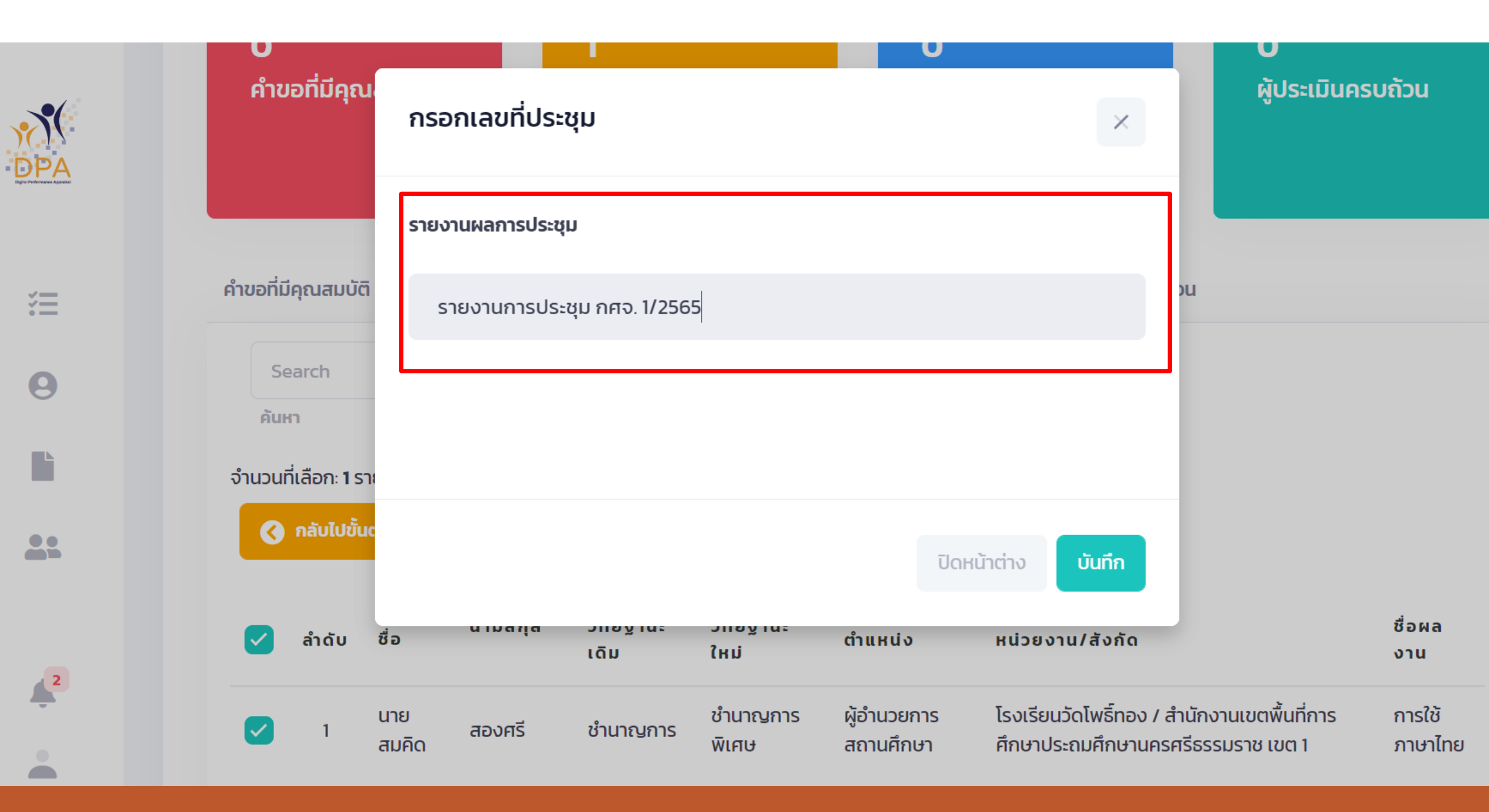

#### คำขอที่มีคุณสมบัติ

Search

ค้นหา

สุ่มผู้ประเมิน

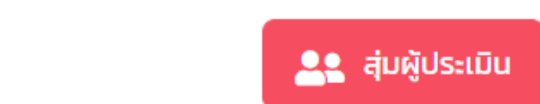

นายสมคิด สองศรี ผู้อำนวยการสถานศึกษา ਕਕ ชำนาญการ โรงเรียนวัดโพธิ์ทอง สำนักงานเขตพื้นที่การศึกษาประถม สังกัด: ศึกษานครศรีธรรมราช เขต 1 julaluk.r@gmail.com อีเมล: วิทยฐานะที่ขอมี/เลื่อน: ชำนาญการพิเศษ บริหารการศึกษา สาขาวิชา: แผนพัฒนาสถานศึกษา: การใช้ภาษาไทย สุ่มผู้ประเมิน รหัสกรรมการประเมิน ศณะกรรมการบระเมน อยู่ระหว่าง สุ่ม/คัดเลือก ผู้ประเมิน

## รอกรรมการตอบรับการประเมิน

| คำขอที่มีคุณสมบัติ เสนอขอความเห็นชอบให้ตั้งคณะกรรมการประเมิน สุ่มผู้ประเมิน ผู้ <mark>ประเมินครบถ้วน</mark> |                                                                                                    |  |  |  |  |  |  |
|----------------------------------------------------------------------------------------------------|----------------------------------------------------------------------------------------------------|--|--|--|--|--|--|
|                                                                                                    | Search                                                                                                    |  |  |  |  |  |  |
|                                                                                                    | คันหา                                                                                                    |  |  |  |  |  |  |
|                                                                                                    | สส<br>ผู้อำนวยการสถานศึกษา<br>ชำนาญการ<br>โรงเรียนวัดโพธิ์ทอง<br>สำนักงานเขตพื้นที่การศึกษาประถม<br>สังกัด: ศึกษานครศรีธรรมราช เขต 1<br>อีเมล: คุกษานครศรีธรรมราช เขต 1<br>อีเมล: julaluk.r@gmail.com<br>วิทยฐานะที่ขอมี/เลื่อน: ชำนาญการพิเศษ<br>สาขาวิชา: บริหารการศึกษา |  |  |  |  |  |  |
|                                                                                                    | คณะกรรมการประเมิน รหัสกรรมการประเมิน<br>ผู้ประเมิน 3 ☑ B1 5fbc769d<br>ผู้ประเมิน 2 ☑ A1 79b9bf70<br>ผู้ประเมิน 1 ☑ A1 dcf910a58                                                                                                    |  |  |  |  |  |  |

## กรรมการตอบรับการประเมิน

| คำขอที่มีคุณสมบัติ                                                   | เสนอขอความเห็นชอบให้ตั้งคณะกรร                                                                                                    | รมการประเมิน สุ่มผู้ประเมิน | ผู้ประเมินครบถ้วน |  |
|----------------------------------------------------------------------|----------------------------------------------------------------------------------------------------|-----------------------------|-------------------|--|
| Search                                                               |                                                                                                    |                             |                   |  |
| ค้นหา                                                                |                                                                                                    |                             |                   |  |
| สส<br>สังกัด:<br>อีเมล:<br>วิทยฐานะที่ขอม<br>สาขาวิชา:<br>แผนพัฒนาสถ | นายสมคิด สองศรี<br>ผู้อำนวยการสถานศึกษา<br>ชำนาญการ<br>โรงเรียนวัดโพธิ์ทอง<br>านักงานเขตพื้นที่การศึกษาประถม<br>ศึกษานครศรีธรรมราช เขต 1<br>julaluk.r@gmail.com<br>มี/เลื่อน: ชำนาญการพิเศษ<br>บริหารการศึกษา |                             |                   |  |
| คณะกรรมการ<br>ผู้ประเมิน 3 🔮<br>ผู้ประเมิน 2 🔮<br>ผู้ประเมิน 1 🔮     | ประเมิน รหัสกรรมการประเมิน<br>B1 5fbc769d<br>A1 79b9bf70<br>A1 dcf910a58                                                                                                    |                             |                   |  |

### ระบบการประเมินผล

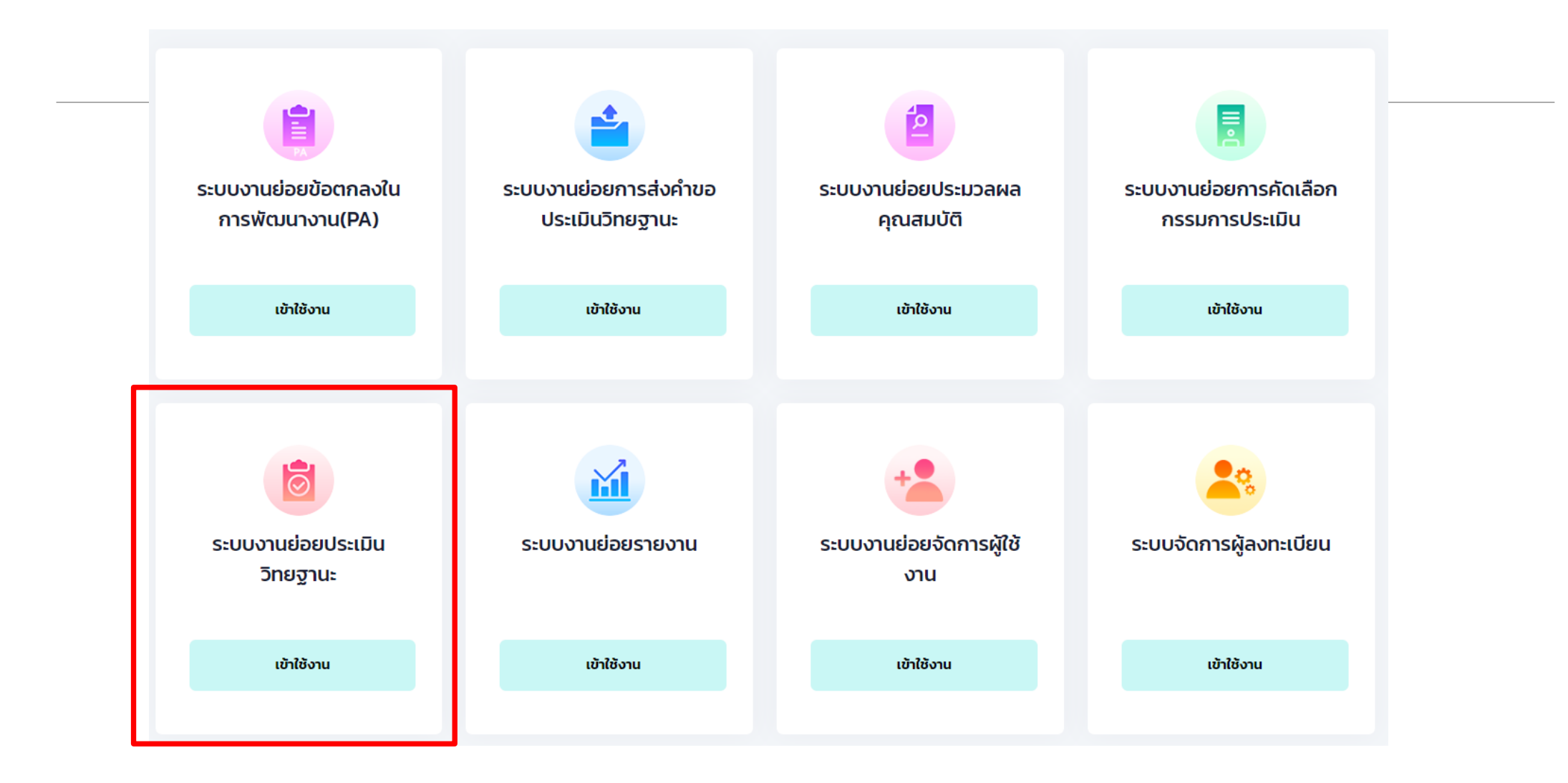

## การรับรองผลการประเมิน

|        |          |        | ตำแหน่ง/                                | ขอมี<br>วิทยฐานะ<br>หรือ | ค<br>ด้า            | าะแนนประเมิ<br>านที่ 1   ด้านที | น<br>ที่ 2          |                 | ດຳເບັນ |
|--------|----------|--------|-----------------------------------------|--------------------------|---------------------|---------------------------------|---------------------|-----------------|--------|
| ໍລຳດັບ | ชื่อ     | สกุล   | วิทยฐานะปัจจุบัน                        | เลื่อนเป็น<br>วิทยฐานะ   | ผู้<br>ประเมิน<br>1 | ผู้<br>ประเมิน<br>2             | ผู้<br>ประเมิน<br>3 | สถานะ           | การ    |
| 1      | นายสมคิด | สองศรี | ผู้อำนวยการสถาน<br>ศึกษา (ชำนาญ<br>การ) | ชำนาญการ<br>พิเศษ        | <u>37   19</u>      | <u>37   19</u>                  | <u>37   19</u>      | ประเมินวิทยฐานะ |        |

ชื่อ - นามสกุล : นายสมคิด สองศรี ตำแหน่ง : ผู้อำนวยการสถานศึกษา (ชำนาญการ) ขอเลื่อนเป็นวิทยฐานะ : ชำนาญการพิเศษ วันที่ส่งคำขอ : 3 กันยายน 2565

| ผ้ประเบิน    | คะแนนประเม็น |           |           | ວັນທີ່ຕວມຮ້ານໄຮະເບັນ | วันที่ส่งผลการประเนิน |  |
|--------------|--------------|-----------|-----------|----------------------|-----------------------|--|
| gostibu      | ด้านที่ 1    | ด้านที่ 2 | ด้านที่ 3 | Juniposoostibu       | Junavwanisostibu      |  |
| ผู้ประเมิน 1 | 37           | 19        |           | 11 กันยายน 2565      | 10 กันยายน 2565       |  |
| ผู้ประเมิน 2 | 37           | 19        |           | 11 กันยายน 2565      | 10 กันยายน 2565       |  |
| ผู้ประเมิน 3 | 37           | 19        |           | 11 กันยายน 2565      | 10 กันยายน 2565       |  |

🗸 ขอรับรองว่าได้ตรวจสอบข้อมูลอย่างถูกต้อง ก่อนทำการรับรองผล

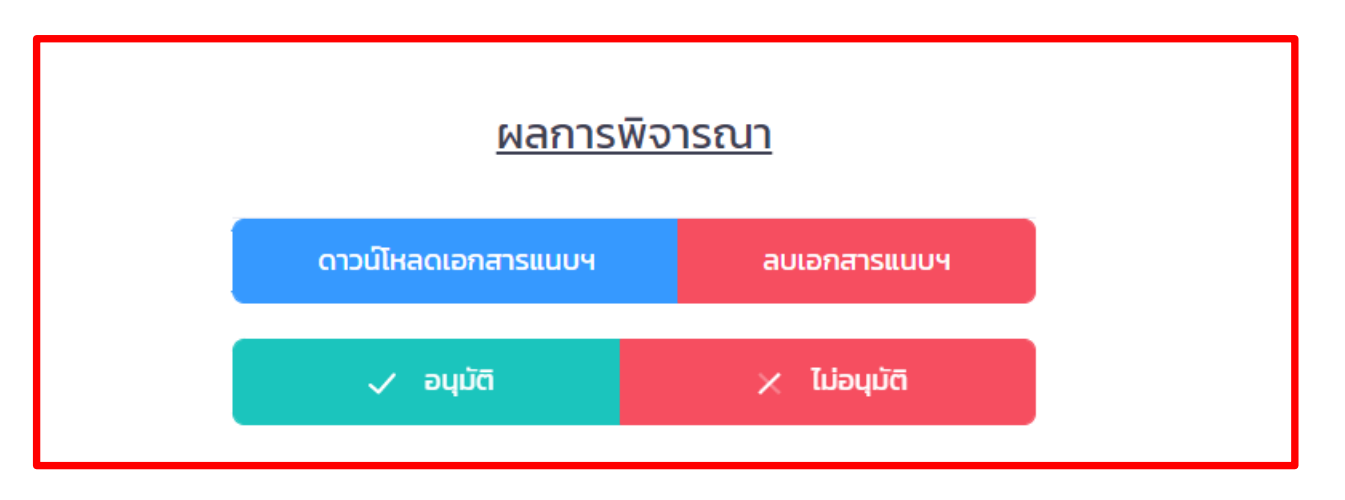

## การรับรองผลการประเมิน

|   |      |                 |        | ตำแหน่ง/                            | ขอมี<br>วิทยฐานะ<br>หรือ | ค<br>ด้า            | ะแนนประเมิ<br>นที่ 1   ด้านที | น<br>ที่ 2          |                        | ดำเนิน |
|---|------|-----------------|--------|-------------------------------------|--------------------------|---------------------|-------------------------------|---------------------|------------------------|--------|
| å | ເດັບ | ชื่อ            | สกุล   | วิทยฐานะปัจจุบัน                    | เลื่อนเป็น<br>วิทยฐานะ   | ผู้<br>ประเมิน<br>1 | ผู้<br>ประเมิน<br>2           | ผู้<br>ประเมิน<br>3 | สถานะ                  | การ    |
|   | 1    | นางสาว<br>สมศรี | สมหวัง | ศึกษานิเทศก์<br>(ชำนาญการ)          | ชำนาญการ<br>พิเศษ        | <u>37   19</u>      | <u>37   19</u>                | <u>37   19</u>      | รับรองผลการพิจารณาแล้ว |        |
|   | 2    | นายไพโรจน์      | พันแสง | ศึกษานิเทศก์<br>(ชำนาญการ)          | ชำนาญการ<br>พิเศษ        | <u>37   19</u>      | <u>37   19</u>                | <u>37   19</u>      | รับรองผลการพิจารณาแล้ว |        |
|   | 3    | นายสมคิด        | สองศรี | ผู้อำนวยการสถาน<br>ศึกษา (ชำนาญการ) | ชำนาญการ<br>พิเศษ        | <u>37   19</u>      | <u>37   19</u>                | <u>37   19</u>      | รับรองผลการพิจารณาแล้ว |        |
|   |      |                 |        |                                     |                          |                     |                               |                     |                        |        |

### ค้นหาข้อมูลการขอมี/เลื่อนวิทยฐานะ

<u>รหัสการติดตาม</u>

DPA-E-658t6MA3bEAC

| ยกเลิก | ค้นหา |
|--------|-------|
|        |       |

# การติดตามขั้นตอนการประเมิน

ติดตามการดำเนินการขอเลื่อนวิทยฐานะ

ชื่อ : นายสมคิด สองศรี ตำแหน่ง : ผู้อำนวยการสถานศึกษา ( ชำนาญการ ) ขอเลื่อนเป็นวิทยฐานะ : ชำนาญการพิเศษ หน่วยงาน/สถานศึกษา : โรงเรียนวัดโพธิ์ทอง สำนักงานเขตพื้นที่การศึกษาประถมศึกษานครศรีธรรมราช เขต 1

ส่งคำขอมี/เลื่อน วิทยฐานะ 3 กันยายน 2565 ตรวจสอบคุณสมบัติผู้ ขอมี/เลื่อนวิทยฐานะ 10 กันยายน 2565

**ประเมินวิทยฐานะ** ประเมินเสร็จเรียบร้อย 4 แจ้งผลไปยังสถาน ศึกษา/หน่วยงานต้น สังกัดแล้ว ดำเนินการเสร็จสิ้น

## ระบบช่วยเหลือ (Help Desk)

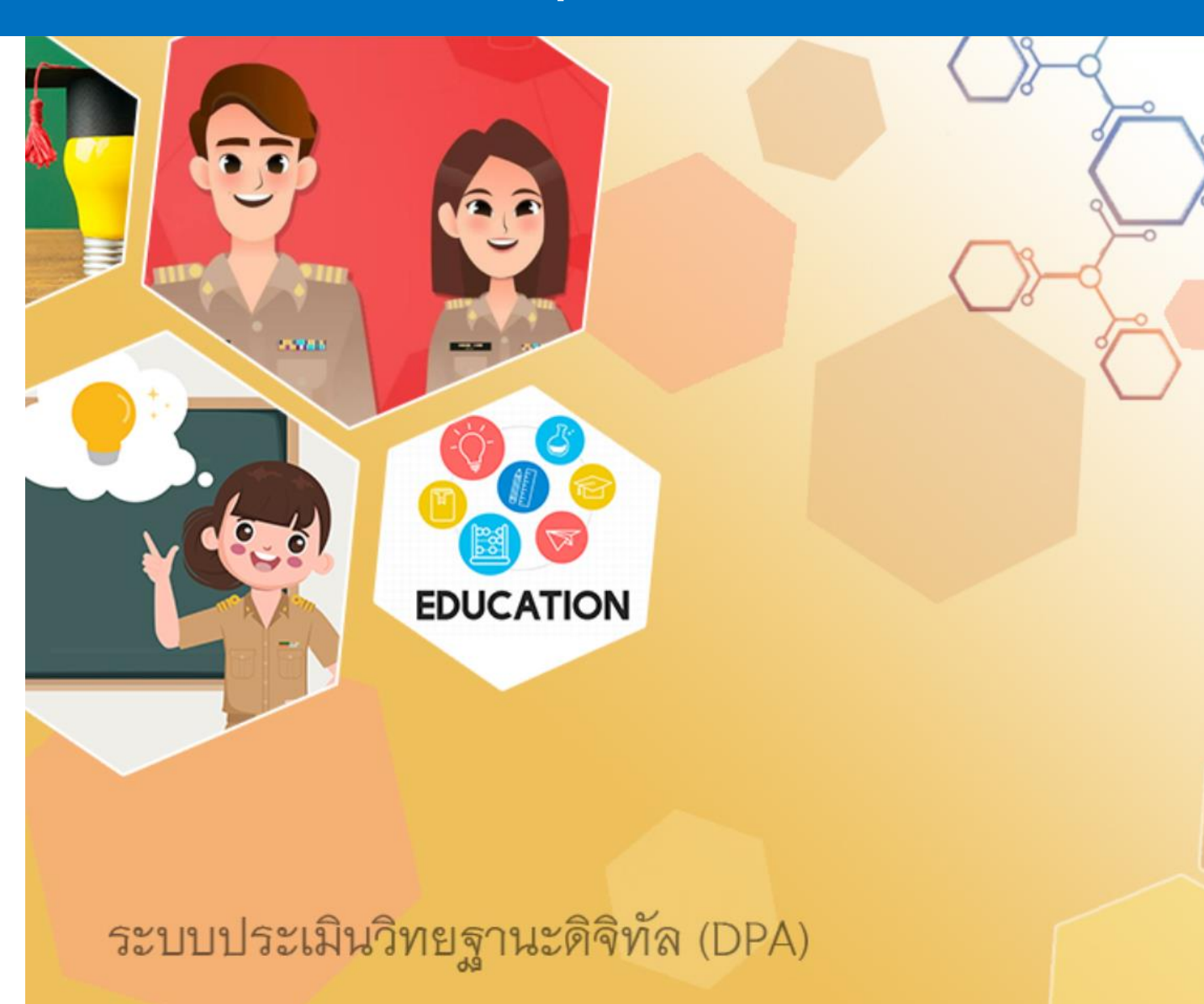

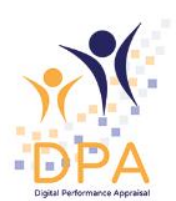

#### ระบบประเมินวิทยฐานะดิจิทัล(DPA)

Single Sign-On

#### ชื่อผู้ใช้งาน

ลงทะเบียน รหัสผ่าน ลืมรหัสผ่าน ?

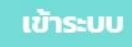

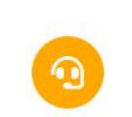

### ระบบช่วยเหลือ (Help Desk)

#### **DPA Help Desk**

Helpdesk ของระบบประเมินวิทยฐานะดิจิทัล(DPA) > DPA Help Desk > ส่งทิกเก็ต

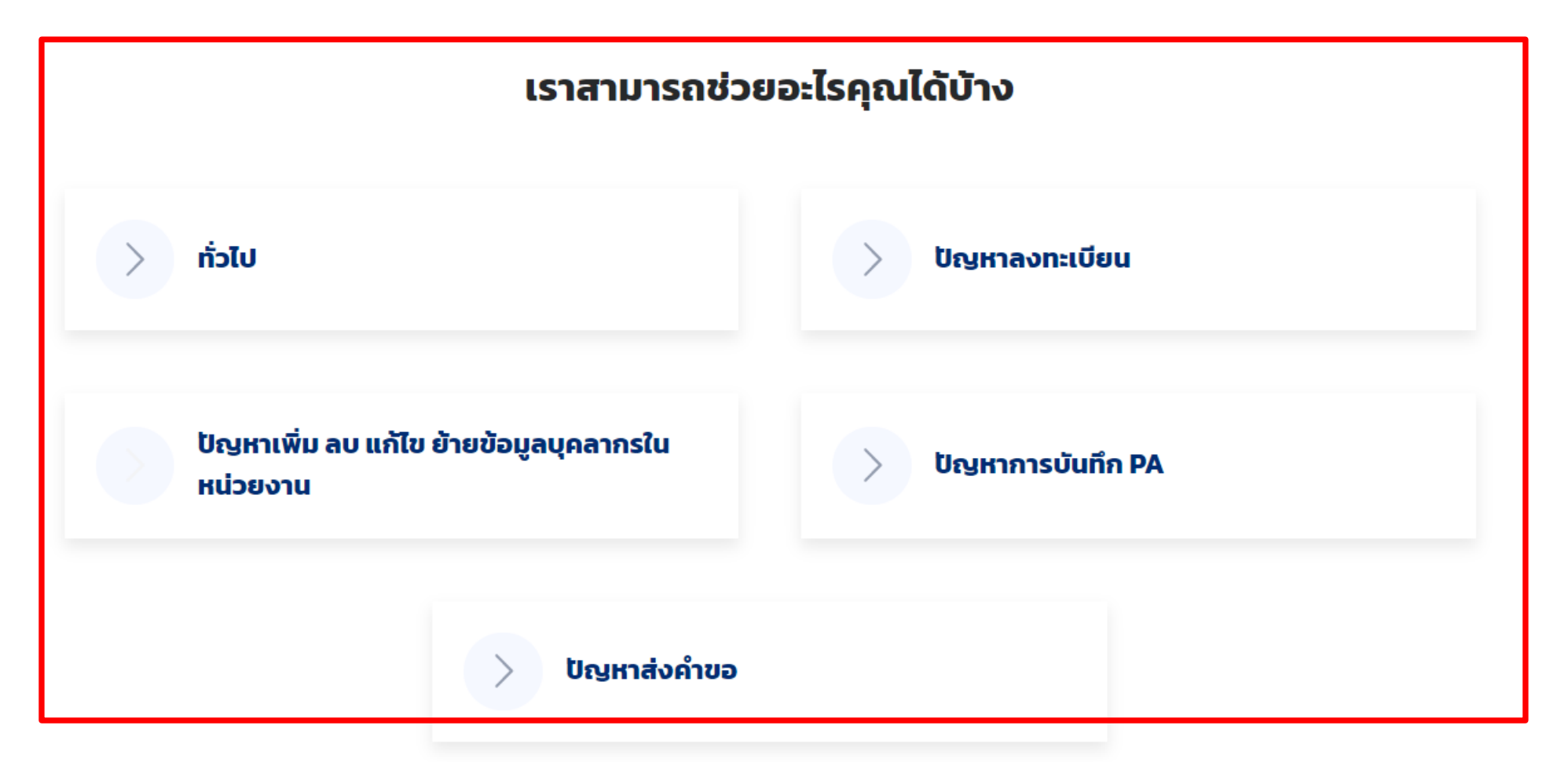

DPA Help Desk

Helpdesk ของระบบประเมินวิทยฐานะดิจิทัล(DPA) > DPA Help Desk > ส่งทิกเก็ต > ทั่วไป

| ชื่อ:*                                                                                |               |  |  |
|---------------------------------------------------------------------------------------|---------------|--|--|
| อีเมล์:*                                                                              |               |  |  |
| ลำดับความสำคัญ:* 🔳 ต่ำ 🗸                                                              |               |  |  |
| ห้วข้อ: <b>*</b>                                                                      |               |  |  |
| ข้อความ:*                                                                             |               |  |  |
|                                                                                       |               |  |  |
|                                                                                       |               |  |  |
|                                                                                       |               |  |  |
| เอกสารแบบ: เมือกไฟล์ ไม่ได้เมือกไง<br>เมือกไฟล์ ไม่ได้เมือกไง<br>เอกสารแบบสูงสุด 2 () | าลเด<br>ไล่โด |  |  |
|                                                                                       |               |  |  |

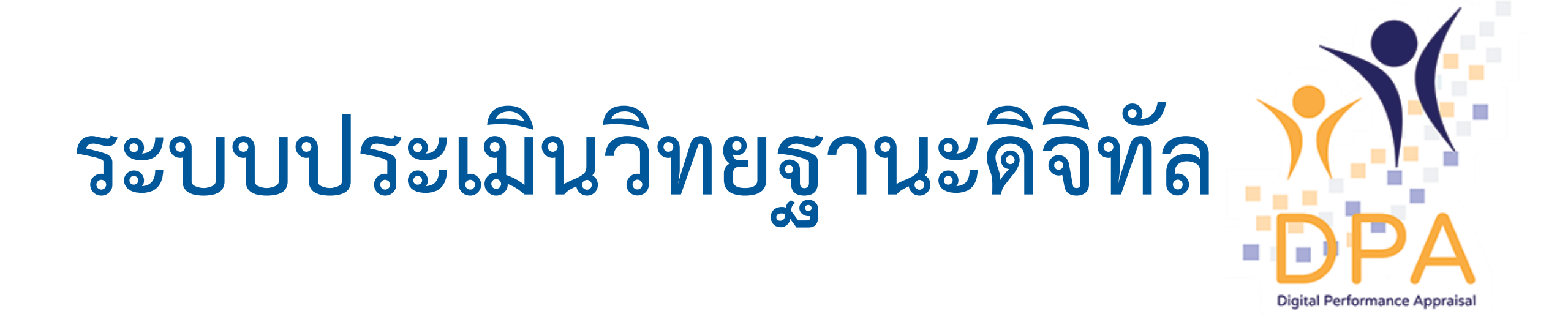

สำนักงานคณะกรรมการข้าราชการครูและบุคลากรทางการศึกษา